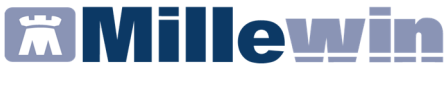

**DATI PRODUTTORE** 

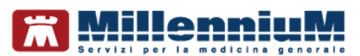

Via Di Collodi, 6/C 50141 – Firenze www.millewin.it

## COME CONTATTARE L'ASSISTENZA TECNICA

Dal Lunedì al Venerdì dalle ore 8.30 alle ore 19.30, con orario continuato

Sabato dalle ore 9.00 alle ore 13.00

2 800 949502

- 055 4554.420
- ⊠ assistenza.millennium@dedalus.eu

## COME CONTATTARE L'UFFICIO COMMERCIALE

Dal Lunedì al Venerdì dalle ore 8.30 alle ore 18.00, con orario continuato

**1** 800 949502

- ₿ 055 4554.420
- ⊠ commerciale.millennium@dedalus.eu

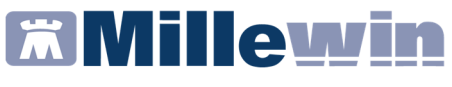

| Sommario                                                               |                 |
|------------------------------------------------------------------------|-----------------|
| SERVIZI DISPONIBILI                                                    | 4               |
| ALLINEAMENTO ANAGRAFICO                                                | 5               |
| Allineamento anagrafico Singolo paziente                               | 5               |
| Come visualizzare le esenzioni acquisite con l'allin anagrafico        | neamento<br>7   |
| Come effettuare il cambio paziente direttamente dal<br>di integrazione | la videata<br>8 |
| Allineamento anagrafico Massivo                                        | 10              |
| PATIENT SUMMARY                                                        | 15              |
| Preparazione Registro "Report da inviare ad ASL"                       | 16              |
| Inserimento pazienti nel registro "Pazienti da inviare a               | ad ASL" 17      |
| Registrazione consenso privacy                                         | 20              |
| Invio Patient Summary del singolo paziente                             | 21              |
| Invio Patient Summary Massivo                                          | 24              |
| RICEZIONE NUOVI DATI                                                   | 27              |
| Ricezione dei nuovi dati all'avvio di Millewin                         | 27              |
| Recuperare i nuovi dati dalla finestra di integrazione                 | 27              |
| CONSULTAZIONE FSE                                                      | 29              |
| INVIO FLUSSI ART. 59 BIS                                               | 30              |
| Registrazione del tipo di accesso in studio                            | 31              |
| Inserimento delle prestazioni incentivanti                             | 35              |
| Inserimento della richiesta di ricovero                                | 38              |
| Estrazione dati ed invio                                               | 40              |
| INVIO STILI DI VITA                                                    | 44              |
| Estrazione dati ed invio                                               | 45              |

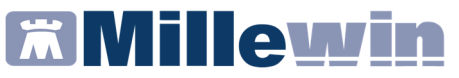

| CERTIFICATI INPS E INAIL | 48 |
|--------------------------|----|
| Certificati INPS         | 48 |
| Certificati INAIL        | 58 |

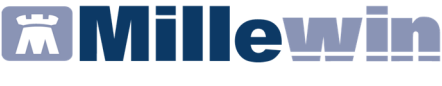

#### SERVIZI DISPONIBILI

Sono stati introdotti i seguenti servizi, accessibili dalla maschera di integrazione FVG:

Millewin -> Scambio dati -> Integrazione FVG

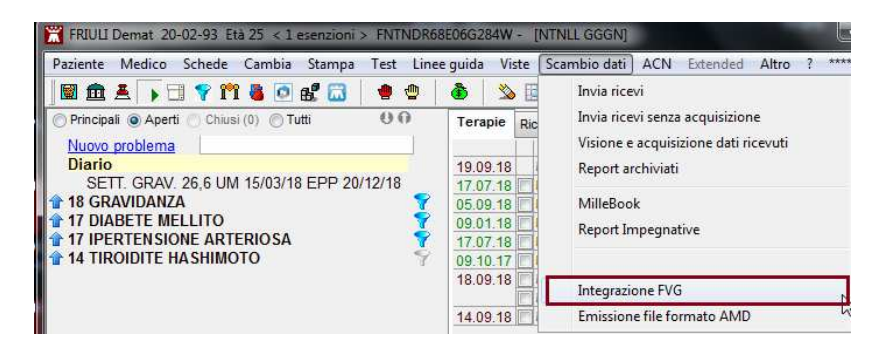

- Allineamento anagrafica assistito (singolo e massivo)
- Allineamento esenzioni (singolo)
- Invio Patient Summary (singolo e massivo)
- Consultazione Lista documenti del FSE (Prestazioni specialistiche, Patient Summary e Altri documenti FSE)
- Ricezione Nuovi dati massivo (solo dati anagrafici)
- Invio Flussi Art. 59 bis
- Invio stili di vita
- Certificato di Malattia INPS e INAIL

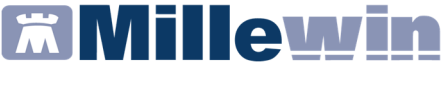

#### **ALLINEAMENTO ANAGRAFICO**

#### Allineamento anagrafico Singolo paziente

Dalla cartella clinica del paziente in visita è possibile accedere all'allineamento singolo:

- Fare click su *Scambio dati -> Integrazione FVG*
- **SERVIZI SU ASSISTITO:** NOME COGNOME paziente, fare click su *Ricezione anagrafica: Ricevi* per controllare ed eventualmente aggiornare i dati anagrafici e le esenzioni del singolo paziente.

| Medico selezionato        | Assistito selezionate                                          | o                         | Informazioni generali                    |
|---------------------------|----------------------------------------------------------------|---------------------------|------------------------------------------|
| corrente o suo associato) | Nominativo : Demat FRIULI<br>Codice fiscale : FNTNDR68E06G284W | Ricerca                   | 15.0.145.15                              |
| Antonello GUGGINO 👻       | Medico titolare : Antonello GUGGINO                            | assistito                 | Versione catalogo:<br>FVG-1.2 (2.4.12.2) |
|                           | SERVIZI SU ASSISTITO:                                          | DEMAT FRIULI              |                                          |
| Ricezione anagrafica      | Ricerca da                                                     | ti su assistito corrente  |                                          |
| Ricevi                    | Prestazioni Specialistiche                                     | Lista documenti del FSE p | presenti sul server di progetto          |
| Registrazione privacy     | Patient Summary                                                |                           |                                          |
| Imposta                   | Altri documenti FSE                                            |                           |                                          |
|                           |                                                                |                           |                                          |
| Invio Patient Summary     |                                                                |                           |                                          |
| Invia                     | Elenca                                                         |                           |                                          |
|                           |                                                                |                           |                                          |
|                           |                                                                |                           |                                          |
|                           |                                                                |                           |                                          |
|                           | IZI SU INTERO ARCHIVIO DI                                      | ANTONELLO GUGG            | INO                                      |
| SERV                      |                                                                |                           |                                          |

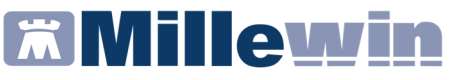

Nella colonna di sinistra vengono mostrati i dati trasmessi dalla regione mentre nella colonna di destra i dati presenti in Millewin.

| MilleWin - ACQUISIZION              | E | ANAGRAFICHE                                          |                                   |                       | ×                                                                                                    |
|-------------------------------------|---|------------------------------------------------------|-----------------------------------|-----------------------|----------------------------------------------------------------------------------------------------|
|                                     |   | Anagrafica aziendale/regionale                       |                                   |                       | Anagrafica identificata in MW                                                                                      |
| DATI ANAGRAFICI                     |   |                                                      |                                   |                       |                                                                                                    |
| - Nome                              |   | MODENA UNO                                           |                                   | MODEN                 | IA UNO                                                                                                    |
| - Cognome                           |   | ASSISTITOPROVA                                       |                                   | ASSIST                | TITOPROVA                                                                                                    |
| - Sesso                             |   | м                                                    |                                   | м                     |                                                                                                    |
| - Codice fiscale                    |   | SSSMNN75B01F257L                                     |                                   | SSSMN                 | IN75B01F257L                                                                                                    |
| - Codice sanitario                  |   | 39146246                                             |                                   | 391462                | 246                                                                                                    |
| - Codice TEAM                       |   |                                                      |                                   |                       |                                                                                                    |
| - Telefono (*)                      |   |                                                      |                                   |                       |                                                                                                    |
| - Cellulare                         |   |                                                      |                                   |                       |                                                                                                    |
| - E-mail                            |   |                                                      |                                   |                       |                                                                                                    |
| NASCITA                             |   |                                                      |                                   |                       |                                                                                                    |
| - Data nascita                      |   | 1975-02-01                                           |                                   | 1975-0                | 2-01                                                                                                    |
| - Codice comune ISTAT               |   | 036023                                               |                                   | 036023                | 3                                                                                                    |
| - Comune                            |   | MODENA                                               |                                   | MODEN                 | A                                                                                                    |
| DECESSO                             |   |                                                      |                                   |                       |                                                                                                    |
| - Data decesso                      |   |                                                      |                                   |                       |                                                                                                    |
| SCELTA E REVOCA                     |   |                                                      |                                   |                       | -                                                                                                    |
| Seleziona tutti:                    |   | (selezionati solo i campi attendibili) (v. nota (*)) | Note<br>(*) per i c<br>(**) per i | ampi coi<br>campi ric | n asterisco l'asi NON garantisce l'attendibilità del dato<br>cevuti vuoti viene mantenuto il valore Millewin salvo |
| informazioni aggiuntive             |   |                                                      | che Mille                         | vin ricor             | nosca che e incompatibile con gli attri campi ricevuti                                                             |
| <u>visualizza esenzioni ricevut</u> | 2 |                                                      |                                   |                       |                                                                                                    |
|                                     |   | Aggiorna l'anagrafica Mille                          | ewin                              |                       | Descrizione<br>Posiziona il mouse su<br>una delle voci a fianco<br>per leggerne la<br>descrizione                  |
|                                     |   |                                                      |                                   |                       | Annulla                                                                                                    |

Cliccando sul tasto *Aggiorna l'anagrafica Millewin*, verranno aggiornati i dati nella scheda anagrafica di Millewin del paziente

Cliccando sul tasto *Rifiuta aggiornamento,* non verranno aggiornati i dati anagrafici

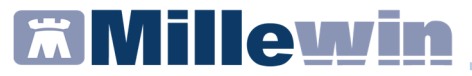

## Come visualizzare le esenzioni acquisite con l'allineamento anagrafico

È possibile visualizzare in anteprima le esenzioni del paziente in visita presenti sul portare regionale prima della acquisizione in cartella.

• Per visualizzare le esenzioni fare click su Visualizza esenzioni ricevute

| ATT ANAGRAFICI       MODENA UNO       MODENA UNO         Nome       MODENA UNO       ASSISTTOPROVA         Cognome       ASSISTTOPROVA       ASSISTTOPROVA         Sesso       M       M         Codice fiscale       SSSMIN/75801F257L       SSSMIN/75801F257L         Codice santario       39146246       39146246         Codice TEAM       Interview of the santario       SI46246         Cellulare       ESENZIONI RICEVUTE DAL SERVER AZIENDALE/REGIONALE       SS         Codice comune ISTAT       Codice :       048       Scadenza:         Codice :       T12       Scadenza:       Codice:         Codice :       T12       Scadenza:       Tisce l'attendibilità del concordination andiunti                                                                                                    |                                         |            | Anagrafica a     | ziendale/regionale      | Anagr          | afica identificata in MW                                                           |        |
|----------------------------------------------------------------------------------------------------|-----------------------------------------|------------|------------------|-------------------------|----------------|------------------------------------------------------------------------------------|--------|
| Nome     MODENA UNO     MODENA UNO       Cognome     ASSISTTOPROVA     ASSISTTOPROVA       Sesso     M     M       Codice fiscale     SSSMIN/75B01F257L     SSSMIN/75B01F257L       Codice santario     39146246     39146246       Codice TEAM     Interference     Interference       Celdare     ESENZIONI RICEVUTE DAL SERVER AZIENDALE/REGIONALE     Interference       Codice:     RE1     Scadenza:       Codice:     048     Scadenza:       Codice:     T12     Scadenza:       Codice:     T12     Scadenza:       Codice:     T12     Scadenza:       Codice:     T12     Scadenza:       Codice:     T12     Scadenza:                                                                                                    | DATI ANAGRAFICI                         |            |                  |                         |                |                                                                                    |        |
| Cognome ASSISTTOPROVA ASSISTTOPROVA ASSISTTOPROVA Sesso MM M M Coded fiscale SSSMNV75801F257L SSSMNV75801F257L Codice SSSMNV75801F257L Codice SSSMNV75801F257L Codice SSSMNV75801F257L Codice SSSMNV75801F257L Codice Cellulare E-mail Codice Cellulare E-mail Codice Cellulare Codice Cellulare Cellulare Codice Cellulare Cellulare Cellula                                                                                                    | - Nome                                  |            | MODENA UNO       |                         | MODENA UNO     |                                                                                    |        |
| Sesso M M M Codec efiscale SSMNN75801F257L SSSMNN75801F257L Codice efiscale 39146246 39146246 39146246 Codice TAM MILEWIN - A C Q UI SI ZI O NE A N A G RA FI C H E ST Cellulare ESENZIONI RICEV UTE DAL SERVER AZIENDALE/REGIONALE Codice: RE1 Scadenza: Codice: RE1 Scadenza: Codice: T12 Scadenza: Codice: T12 Sc                                                                                                    | - Cognome                               |            | ASSISTITOPROVA   |                         | ASSISTITOPROVA |                                                                                    |        |
| Codice fiscale       SSSMNN75B01F257L       SSSMNN75B01F257L         Codice santario       39146246       39146246         Codice TEAM       Image: Codice TEAM       Image: Codice TEAM         Cellulare       Image: Codice TEAM       Image: Codice TEAM         Cellulare       ESENZION RICEVUTE DAL SERVER AZIENDALE/REGIONALE       Image: Codice TEAM         Codice comune ISTAT       Codice IC 448       Scadenza:         Codice comune ISTAT       Codice IT12       Scadenza:         Codice comune ISTAT       Image: Codice Comune ISTAT       Image: Codice Comune ISTAT         Codice Comune ISTAT       Codice IT12       Scadenza:         Codice Comune ISTAT       Codice IT12       Scadenza:         Codice IT12       Scadenza:       Image: Codice IT12         Codice IT12       Scadenza:       Image: Codice IT12         Codice IT12       Scadenza:       Image: Codice IT12         Codice IT12       Scadenza:       Image: Codice IT12         Codice IT12       Scadenza:       Image: Codice IT12         Seleziona       Image: Codice IT12       Image: Codice IT12         Codice IT12       Image: Codice IT12       Image: Codice IT12         Codice IT12       Image: Codice IT12       Image: Codice IT12         Codice                                                                                                    | - Sesso                                 |            | м                |                         | м              |                                                                                    |        |
| Codice santario       39146246       39146246         Codice TEAM       Image: Codice set of the set of the set of                                                                                                    | Codice fiscale                          |            | SSSMNN75B01F257L |                         | SSSMNN75B01F25 | 7L                                                                                 |        |
| Codice TEAM  Telefond (*) Cellulare E-mail Codice: RE1 Codice: RE1 Codice: RE1 Codice: T12 Scadenza: Codice: T12 Codice: T12 Codice: T12 Codice: Cellulare Cellulare C                                                                                                    | Codice sanitario                        |            | 39146246         |                         | 39146246       |                                                                                    |        |
| Telefono (*)  Celulare  E-snail  Ascrta  Deta nascla  Codice c: RE1  Codice :: RE1  Codice :: 048  Codice c: 048  Codice :: T12  Secadenza:  Codice :: T12  Codice :: T12 C                                                                                                    | Codice TEAM                             |            |                  |                         |                |                                                                                    |        |
| Cellulare       Esnal         E-mail       Scata         Data nascta       Codice : RE1       Scadenza:         Codice comune ISTAT       Codice: 048       Scadenza:         Codice comune ISTAT       Codice: 112       Scadenza:         Data decesso       Celtra E REVOCA       Seleziona         Detendecesso       Ok       Tisce Tattendibilità del o il valore Milerio and più parte                                                                                                    | Telefono (*)                            | Mille      | - ACOUISIZIO     | NE ANAGRAFICHE          |                | 53                                                                                 |        |
| E-insi<br>ASCITA<br>Data nascta<br>Codice: RE1 Scadenza:<br>Codice: RE1 Scadenza:<br>Codice: V12 Scadenza:<br>Codice: T12 Scadenza:<br>Codice: T12 Scad                                                                                               | Cellulare                               |            |                  |                         |                |                                                                                    |        |
| ASCITA Data nascita Codice :: RE1 Scadenza: Codice :: 048 Scadenza: Codice :: 048 Scadenza: Codice :: 048 Scadenza: Codice :: 112 Scadenza: Codice :: 112 Scadenza: Codice ::                                                                                                    | E-mail                                  | ESI        | ENZIONI RICEVU   | TE DAL SERVER AZIEN     | DALE/REGIONAL  | E                                                                                  |        |
| Data nasota Codice comune ISTAT Codice comune ISTAT Codice comune ISTAT Codice comune ISTAT Codice T12 Scadenza:  T12  T12  T12  T12  T12  T12  T12  T1                                                                                                    | ASCITA                                  | Codic      | e: RE1           | Scadenza:               |                |                                                                                    |        |
| Codice comune ISTAT<br>Comune<br>ECESSO<br>Data decesso<br>CELTA E REVOCA<br>Seleziona<br>Informazioni anglight                                                                                                    | Data nascita                            | Codic      | e: 048           | Scadenza:               |                |                                                                                    |        |
| Comune<br>ECESSO<br>Data decesso<br>CELTA E REVOCA<br>Seleziona<br>Informazioni angliunti<br>Ok<br>Dk<br>to il valore Milevimi salv<br>con dilla candi cheva<br>con dilla candi cheva<br>con dilla candi cheva<br>con dilla candi cheva<br>con dilla candi cheva<br>con dilla candi cheva<br>con dilla candi cheva<br>con dilla candi cheva<br>con dilla candi cheva<br>con dilla candi cheva<br>con dilla candi cheva<br>con dilla candi cheva<br>con dilla candi cheva<br>con dilla candi cheva<br>con di cheva<br>con dilla candi cheva<br>con di cheva<br>con di cheva<br>co | Codice comune ISTAT                     | Codic      | e: T12           | Scadenza:               |                |                                                                                    |        |
| ECESSO Data decesso CELTA E REVOCA Seleziona Ok Ok to il valore Mileveni salv ron di fait candi cireve ron di fait candi cireve ron di fait candi                                                                                                    | Comune                                  |            |                  |                         |                |                                                                                    |        |
| Data decesso CELTA E REVOCA Seleziona Unformazioni angliunti Uk Uk                                                                                                    | ECESSO                                  |            |                  |                         |                |                                                                                    |        |
| CELTA E REVOCA Seleziona Unformazioni angliunti Ok to il valore Millewin salv con dilatti cargii circes                                                                                                    | Data decesso                            |            |                  |                         |                |                                                                                    |        |
| Seleziona  Informazioni angliunti  Ok  to il valore Milevini salu  con di lati campi i checi  con di lati campi i checi                                                                                                    | CELTA E REVOCA                          |            |                  |                         |                |                                                                                    |        |
| Seleziona I misce fattendiolità del c<br>Informazioni angliunti della della                                                                                                    | 10-630 - 55                             |            |                  |                         |                |                                                                                    |        |
| Ok to il valore Milewin salv                                                                                                    | Selezion                                | 18         |                  |                         |                | ntisce l'attendibilità                                                             | del di |
| Informazioni aggiunti                                                                                                    |                                         |            |                  | Ok                      |                | to il velore Millesein                                                             | calur  |
|                                                                                                    | Informazioni addiun                     | ti         |                  |                         |                | con di altri campi ric                                                             | cevut  |
|                                                                                                    | <ul> <li>visualizza esenzion</li> </ul> | i ricevute |                  |                         |                |                                                                                    |        |
| visualizza esenzioni ricevute                                                                                                    |                                         |            |                  |                         |                |                                                                                    |        |
| visualizza esenzioni ricevute                                                                                                    |                                         |            |                  |                         | De             | escrizione                                                                         |        |
| visualizza esenzioni ricevute  Descrizione                                                                                                    |                                         |            |                  |                         |                | CONTRACTOR IN CONTRACTORS OF                                                       |        |
| visualizza esenzioni ricevute     Aggiorna l'anagrafica Millewin     Descrizione     Posiziona il mouse su                                                                                                    |                                         |            | Aggin            | uma ranagranca minewin  |                | osiziona il mouse su                                                               |        |
| visualizza esenzioni ricevute     Aggiorna l'anagrafica Millewin     Descrizione     Posiziona il mouse su     una delle voci a fianco                                                                                                    |                                         |            | Aggi             | uma ranagranca miliewin | t i            | rosiziona il mouse su<br>ina delle voci a fianco                                   |        |
| visualizza esenzioni ricevute     Aggiorna l'anagrafica Millewin     Descrizione     Postoina il nouse su     una dele voci a finno     per leggerne la                                                                                                    |                                         |            | Aggi             | uma ranagranca minewin  | - u            | rosiziona il mouse su<br>ina delle voci a fianco<br>per leggerne la<br>fescrizione |        |

verranno mostrate le seguenti informazioni: codice esenzione, e scadenza.

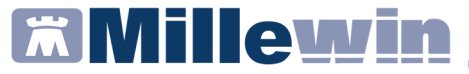

Se il paziente preso in visita non ha nessuna esenzione registrata sul portale regionale, nella sezione *Informazioni aggiuntive* della videata di acquisizione anagrafica, verrà mostrata l'informazione come evidenziato nell'immagine sotto riportata

| r | nessuna esenzione ricevuta |
|---|----------------------------|
|---|----------------------------|

## Come effettuare il cambio paziente direttamente dalla videata di integrazione

Di default vengono visualizzati i dati del paziente preso in visita. È tuttavia possibile selezionare un nuovo assistito dal server regionale seguendo la procedura di seguito indicata:

comparirà la relativa finestra di ricerca assistito:

Fare click sul pulsante

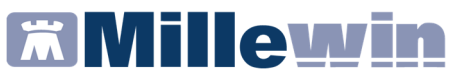

| Integrazione Millewin - FVG - RICERCA ASSI                                                                             | TITO SUL SERVE | R AZIENDALE/REGIONAL | E X               |
|----------------------------------------------------------------------------------------------------|----------------|----------------------|-------------------|
| Medico per inserimento<br>nuove anacrafiche<br>Nominativo : Roberto BARACETTI<br>Codice fiscale : BRCRRT57D28L483T<br> |                |                      |                   |
| Assistito                                                                                                    |                |                      |                   |
| Cognome :                                                                                                    |                |                      |                   |
| Nome :                                                                                                    |                |                      |                   |
| Data nascita : 31/12/1970                                                                                              |                |                      |                   |
|                                                                                                    |                |                      |                   |
| Codice fiscale (*) :                                                                                                   |                |                      |                   |
| (*) per STP prefissare con STP<br>per ENI prefissare con ENI                                                           |                |                      |                   |
| Codice MPI :                                                                                                    |                |                      |                   |
| Codice TEAM :                                                                                                    |                |                      |                   |
|                                                                                                    |                |                      |                   |
|                                                                                                    |                |                      |                   |
|                                                                                                    |                |                      |                   |
| Ricerca                                                                                                    |                |                      |                   |
|                                                                                                    |                |                      | Seleziona Annulla |

- Dalla finestra Ricerca assistito sul server aziendale/regionale è possibile effettuare la ricerca del paziente inserendo o il codice fiscale oppure il nome, cognome e data di nascita del paziente
- Ricercato il paziente, compariranno a video le informazioni anagrafiche e le eventuali esenzioni presenti sul server regionale
- Fare clic sul pulsante Seleziona per acquisire i dati in Millewin ed aggiornare la cartella del paziente

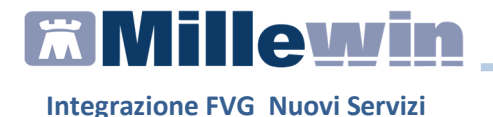

#### Allineamento anagrafico Massivo

Dalla maschera di *Integrazione FVG* è possibile procedere con un allineamento dell'intera anagrafica dei pazienti:

- Fare click su Scambio dati -> Integrazione FVG
- SERVIZI SU INTERO ARCHIVIO: NOME COGNOME medico, abilitare la voce *Allineamento anagrafiche* e fare click su *Ricevi* per controllare ed eventualmente aggiornare i dati anagrafici e le esenzioni di tutti i pazienti

| Medico selezionato<br>per i servizi di progetto (utente<br>corrente o suo associato)<br>Donatella ABBATINO | Assistito selezionato Nominativo : Demat FRIULI Codice fiscale : FNTNDR68E06G284W Medico titolare : Donatella ABBATINO                                                       | arca<br>stto Informazioni generali<br>Versione integrazione:<br>15.0.145.15<br>Versione catalogo:<br>FVG-1.2 (2.4.12.2) |
|----------------------------------------------------------------------------------------------------|----------------------------------------------------------------------------------------------------|----------------------------------------------------------------------------------------------------|
|                                                                                                    | SERVIZI SU ASSISTITO: DEMAT FRIUL                                                                                                    | LI                                                                                                    |
|                                                                                                    | visualizza                                                                                                    |                                                                                                    |
| SERVI                                                                                                    | ZI SU INTERO ARCHIVIO DI DONATELLA                                                                                                    | ABBATINO                                                                                                    |
|                                                                                                    | SERVIZI DI RICEZIONE DATI (INTERO ARCH                                                                                                    | 11V10)                                                                                                    |
|                                                                                                    | SERVIZI DI RICEZIONE DATI (INTERO ARCH<br>Nuovi dati<br>© Elenco stato invii<br>@ Allineamento anagrafiche                                                                   | 11VIO)<br>mente i nuovi<br>Milewin                                                                                      |
|                                                                                                    | SERVIZI DI RICEZIONE DATI (INTERO ARCH<br>Nuovi dati<br>Elenco stato invii<br>Ricevi automaticar<br>dati all'avvio di i<br>SERVIZI DI INVIO DATI (INTERO ARCHIV              | 11VIO)<br>mente i nuovi<br>Millewin<br>//10)                                                                            |
|                                                                                                    | SERVIZI DI RICEZIONE DATI (INTERO ARCH<br>Nuovi dati<br>Elenco stato invi<br>Allineamento anagrafiche<br>SERVIZI DI INVIO DATI (INTERO ARCHIV<br>@ Patient Summary<br>Estrai | 11VIO)<br>mente i nuovi<br>Milewin<br>/10)                                                                              |

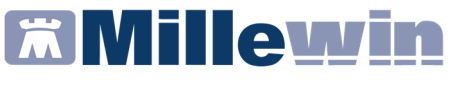

#### Note

La procedura di aggiornamento anagrafica SU INTERO ARCHIVIO controlla ed eventualmente allinea tutti i pazienti presenti in archivio, Il tempo necessario per eseguibile l'allineamento è variabile in base al numero di pazienti e al hardware utilizzato, si consiglia quindi di di procedere con l'acquisizione dei dati al di fuori della attività ambulatoriale.

A video comparirà il seguente messaggio di avviso:

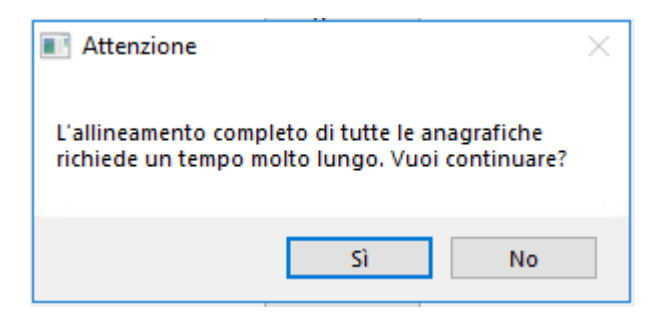

- Per procedere con l'allineamento rispondere Si
- Al termine chiudere la videata Integrazione FVG
- Comparirà il seguente messaggio:

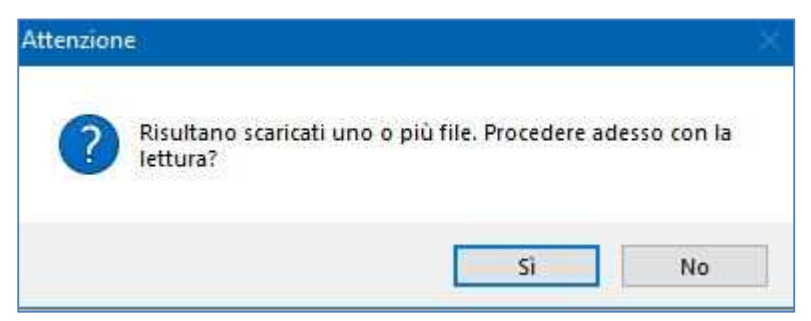

• Per procedere con la lettura dei dati rispondere Si

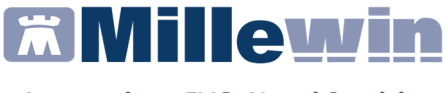

• Al termine della procedura comparirà il seguente messaggio:

| Attenzion | e X/                                                                                                    |
|-----------|----------------------------------------------------------------------------------------------------|
| ?         | Il file che stai per acquisire è certificato come completo dalla<br>ASL/Regione, pertanto la procedura, se confermata,<br>provvederà in automatico a: |
|           | - modificare i dati anagrafici di base di 5 pazienti;<br>- inserire 1524 nuovi pazienti;                                                              |
|           | Confermi ?                                                                                                    |
|           | Nota: II report completo è consultabile in C:\Program Files<br>(x86)\Millewin\reports\ultima_acquisizione_anagrafica_massiv<br>a\report.xml.          |
|           | Sì No                                                                                                    |

- Rispondere Si per procedere con l'allineamento anagrafico
- Al termine del processo sarà possibile continuare con la procedura di verifica ed acquisizione dei dati ricevuti:

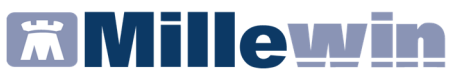

| Aggiornamento                                     |             |                                            |                           |                  |                        |                     | 5 |
|---------------------------------------------------|-------------|--------------------------------------------|---------------------------|------------------|------------------------|---------------------|---|
| Categoria                                         | N°          | Cognome:                                   | Nome                      |                  | Identificativo:        | Codsan:             | ^ |
| Totale pazienti nel file ASL                      | 1127        | CESASCA                                    | ANDR                      | EA               | 000094                 |                     | P |
| • Da inserire perchè non                          | 8           | MAZZUCCA                                   | NATA                      | LE               | 213213                 |                     |   |
| identificati                                      |             | DEILOREN.                                  | zo cost                   | ANTINA           | 220220                 |                     |   |
| <ul> <li>Dati identificativi e</li> </ul>         | 103         | CAMPIDAG                                   | LIO DAVIE                 | )                | 460460                 |                     |   |
| scelta/revoca corrispondenti                      |             | CUSAI                                      | DANIE                     | EL               | 460757                 |                     |   |
| <ul> <li>Dati identificativi e</li> </ul>         | 1016        | SOLDANI                                    | MASS                      | SIMO             | 460800                 |                     |   |
| scelta/revoca non                                 |             | CHISSA                                     | DANIE                     | LA               | 460816                 |                     |   |
| completamente corrispondenti                      |             | ZANNA                                      | VERC                      | NICA             | 460979                 |                     |   |
| <ul> <li>Revocati nel file ASL ma non</li> </ul>  | 15          | TOSTA                                      | DAVIE                     | )E               | 460994                 |                     |   |
| nell'archivio                                     |             | COSTINA                                    | GIADA                     | 4                | 460037                 |                     |   |
| <ul> <li>Revocati nell'archivio ma noi</li> </ul> | n 3         |                                            |                           |                  |                        |                     | ~ |
| nel file ASL                                      |             | <u>&lt;</u>                                | _                         |                  |                        | >                   |   |
| <ul> <li>Codice sanitario non</li> </ul>          | 1010        | Escludi                                    | ( I dati anagrafici di CE | SCA ANDREA ven   | gono rimossi dalla li: | sta di acquisizione | ) |
| corrispondente                                    |             | II paziente CES                            | ASCA ANDREA app           | artiene ai grupp | i:                     |                     | ^ |
|                                                   |             | Dati id                                    | dentificativi e scelta/re | voca non comp    | letamente corris       | pondenti            |   |
|                                                   |             | <b>codsan</b><br>Millewin 1028<br>File ASL | 48394                     |                  |                        |                     |   |
| Acquisisci ( Inserimento / Aggio                  | ornamento d | li 1127 pazienti )                         |                           |                  |                        | Chiudi              |   |
| 1 / 1                                             |             |                                            |                           |                  |                        |                     |   |

#### **IMPORTANTE!**

Poiché, come descritto, la procedura di verifica e di acquisizione può essere effettuata a discrezione del MMG in maniera mirata sul singolo assistito, il tempo necessario per completare il processo di acquisizione di tutte le anagrafiche può essere suddiviso nel tempo e quindi rimandato e completato in un secondo momento. In questo caso è sufficiente chiudere questa finestra ed accedere nuovamente al processo di verifica e acquisizione dal menu di Millewin: *Scambio Dati -> Visione e acquisizione dati ricevuti.* 

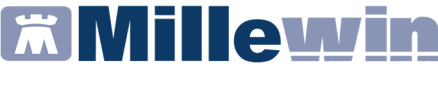

I dati recuperati possono essere importati in Millewin tramite due modalità:

IN BLOCCO (scelta consigliata), facendo clic sul pulsante
 Acquisisci
 Importando i dati nella modalità <u>in blocco</u> si avvierà un processo di aggiornamento anagrafica.
 Attendere il completamento di tali processi e delle varie finestre di segnalazione

## • SINGOLARMENTE

- selezionare, nella colonna Categoria riportata alla sinistra della schermata, la categoria di interesse
- scegliere dalla colonna di destra uno per volta i nominativi dei pazienti interessati
- facendo doppio clic comparirà la videata di confronto anagrafico dei dati inseriti in Millewin e quelli registrati sul server regionale
- scegliere Aggiorna l'anagrafica Millewin oppure Rifiuta aggiornamento

## **IMPORTANTE!**

In caso di nuovo assistito verranno mostrati solo i dati anagrafici presenti sul server regionale. Per importare la nuova anagrafica fare clic su *Inserisci come NUOVA anagrafica Millewin* 

È possibile inoltre, una volta verificati i dati ricevuti, escludere dall'acquisizione una o più schede anagrafiche selezionando e cliccando su:

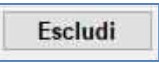

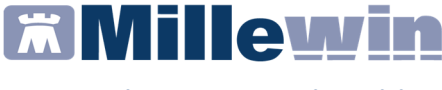

#### **PATIENT SUMMARY**

Ai Medici di Medicina Generale viene chiesto sempre più spesso di fornire una sintesi dei dati del paziente. La sintesi della storia clinica del paziente definita in *Informazioni Essenziali* è un importante strumento di lavoro per i Medici

Per inviare i dati clinici dei propri assistiti occorre innanzitutto definirli come "informazioni essenziali".

#### INFORMAZIONI CLINICHE ESSENZIALI

Si accede alla funzione *Informazioni Essenziali* dalla cartella di un paziente cliccando sull'icona:

oppure da Informazioni Essenziali presente nel menu Paziente.

Le informazioni riportate sono quelle definite 'essenziali' e che devono necessariamente essere conosciute per una corretta cura del paziente.

È il Medico che sceglie e seleziona i problemi, i fatti, le note, gli accertamenti, le intolleranze da inserire tra le Informazioni Essenziali inserendo l'icona dell'imbuto o il flag sulla voce info

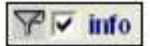

#### **Contenuto del Patient Summary**

Le sezioni che compongono il Patient Summary sono quelle di seguito elencate:

- Dati anagrafici paziente
- Stato corrente del paziente
- Abitudini di vita
- Lista problemi rilevanti e diagnosi codificate
- Terapia Farmacologica Continuativa
- Accertamenti diagnostici rilevanti ai fini delle patologie rilevate

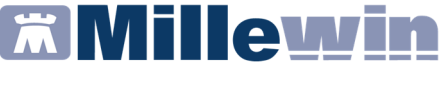

#### Preparazione Registro "Report da inviare ad ASL"

Di seguito riportiamo la procedura per preparare il Report dove saranno inseriti i pazienti a cui inviare il Patient Summary.

E' necessario inserire tutti i pazienti nel registro "Report da inviare ad ASL".

#### Come attivare tale funzione

- Dalla cartella clinica di un paziente
- Dal menu *Medico* fare clic su **Opzioni**. Comparirà la seguente videata:

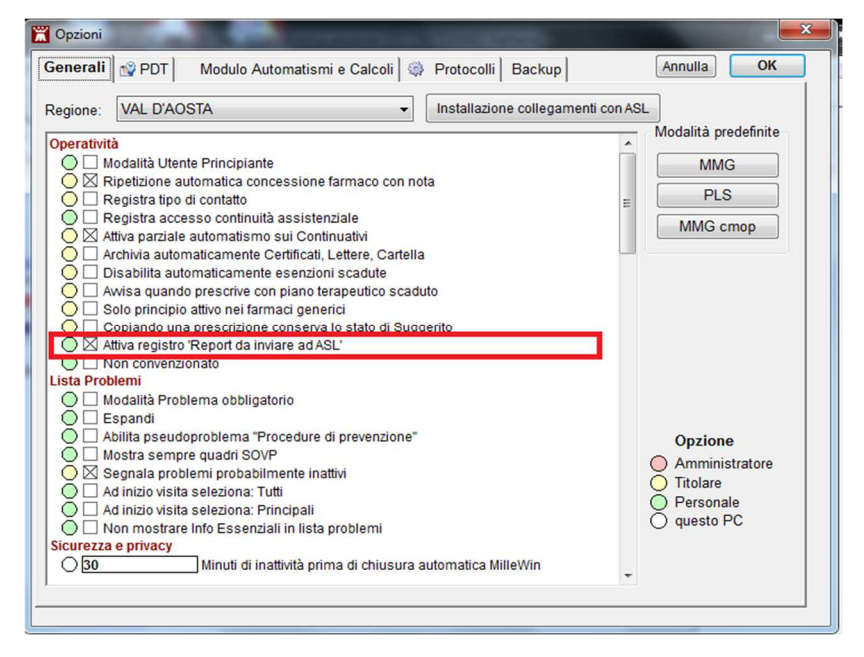

Scegliere l'opzione Attiva registro 'Report da inviare ad ASL'

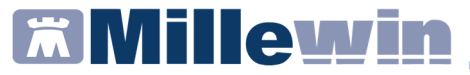

Se il registro è già popolato va svuotato da *Medico => Registri*: Aprire il registro *Report da inviare ad ASL*, nella riga *Seleziona* cliccare su *Tutti* e cliccare poi sul tasto *Rimuovi* 

| Selezionati 0/1<br>Rimuovi wwiso<br>Soosta Conja in altro Registro | PDT associato<br>Attivato | Aggiur       | igi un | paziente | Chiudi<br>Stampa |
|--------------------------------------------------------------------|---------------------------|--------------|--------|----------|------------------|
| Coloriano Tutti Nacavina Dacaduti susceti sen SSN                  | Attivi (CCN) non reveased | in Xalanaada | 40     |          | Salva su File    |
| Elenco panti iscritti al registro: Report da inviare ad ASL (      | Dr. Alfa)                 | i ne decedi  | μų.    |          |                  |
| Paziente Nascita                                                   |                           | Prot.        | N°     | Note     |                  |
| ASSIRELLI Maria 10/10/45                                           |                           |              |        |          |                  |

### Inserimento pazienti nel registro "Pazienti da inviare ad ASL"

Eseguire l'accesso a MilleUtilità dal menù *Stampe => Elenco Pazienti* selezionare *Assistiti SSN* ed in carico *Ad oggi*.

Una volta eseguita l'estrazione selezionare tutti i pazienti e cliccare su *Inserisci i pazienti selezionati in un registro* 

| nera un awiso per i pazienti selez<br>re funzioni | ionati s   | Cognome<br>Beleziona: Tu<br>ELENCO<br>SELEZIONE | nom<br>tti <u>Nessu</u><br>PAZIENT<br>: Dr. Alfz | e © nas<br>no <u>Familiari</u><br>I<br>1 -> | cita 💿 sce<br><u>di</u> ASSIRELLI MAI | elta 🔘 scad    | enza    |
|---------------------------------------------------|------------|-------------------------------------------------|--------------------------------------------------|---------------------------------------------|---------------------------------------|----------------|---------|
| Paziente                                          | Nascita    | Età Scelta                                      | Scadenza                                         | Telefana/Cell.                              | Codice ASL                            | Codice Fiscale | Privacy |
| 1 ASSIRELLI Maria                                 | 10/10/1945 | 70 14/07/1986                                   |                                                  | 0583/123456                                 | 0201 1137680                          | SSRMRA45R50F   | 839E    |
| 2 BANCO Stefano                                   | 15/04/1936 | 79 08/07/1985                                   |                                                  | 0571 88888                                  | 0414 4444444                          | BNCSFN36D15E   | 589M    |
| 3 BARNABO Concetta                                | 24/11/1960 | 55 19/09/1986                                   |                                                  | 035/777333                                  | 0987 5320610                          | BRNCCT60S64A   | 794K    |
| 4 BOLBI Francesca                                 | 10/06/1963 | 52 02/09/1986                                   |                                                  | 055/765432                                  | 0201 5186899                          | BLBFNC63H50D   | 612Z    |
| 5 D'AGOSTINO Barbara                              | 19/09/1957 | 58 05/01/1989                                   |                                                  | 0321/987859                                 | 0281 5087187                          | DGSBBR57P59F   | 952Y    |
| 6 MATTEONI Ada                                    | 21/03/1931 | 84 24/09/1986                                   |                                                  | 0521 65987                                  | 0765 9883175                          | MTTDAA31C610   | G337D   |
| 7 MENCATTI Andrea                                 | 05/10/1965 | 50 00/00/0000                                   |                                                  | 0583/123456                                 | 0401 1230701                          | MNCNDR65R05E   | 715T    |
| 8 MENCATTI Giorgio                                | 01/11/1946 | 69 08/09/1986                                   | -                                                | 0583/123456                                 | 0201 5112416                          | MNCGRG46S01    | F839B   |
| 9 ROSSI Lio                                       | 30/01/1974 | 41 18/10/1986                                   |                                                  | 0583/123456                                 | 0401 1204132                          | RSSLI074A30E7  | '15N    |
| 10 ROSSINI Otello                                 | 21/01/1918 | 97 01/07/1986                                   |                                                  | 050/777123                                  | 0801 1294364                          | RSSTLL18A21G   | 702H    |
| 11 STARACE Giuseppa                               | 31/01/1922 | 93 11/08/1986                                   |                                                  | 0131/920366                                 | 987 1168837                           | STRGPP22A71A   | 182N    |
|                                                   |            |                                                 |                                                  |                                             |                                       |                |         |

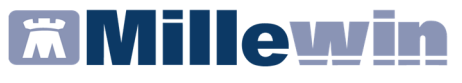

Verrà mostrato, prima dell'inserimento dei pazienti nel registro, il seguente riepilogo

| Inserimento | pazien | ti nel Registro                                            |
|-------------|--------|------------------------------------------------------------|
| Anteprin    | na in: | serimento pazienti nel Registro: Report da inviare ad ASL  |
| mostra      | 11     | Pazienti elencati                                          |
| mostra      | 1      | Pazienti già presenti nel Registro                         |
| mostra      | 10     | Pazienti che verranno aggiunti al Registro                 |
|             | 0      | Pazienti già presenti nel Registro ma non in questo elenco |
| Ins         | eriso  | o ?                                                        |
| Annulla     | C      | ж                                                          |

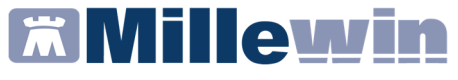

Millewin permette inoltre di selezionare (opzione facoltativa) in modo automatico, senza la necessità di evidenziarli manualmente (come descritto nel paragrafo **Informazioni Essenziali**), le seguenti tipologie di accertamento:

- Branca Cardiologia
- Accertamenti su problemi evidenziati (ultimi 2 anni)
- Accertamenti di laboratorio come ad esempio: INR, Glicemia per i quali sono automaticamente inseriti solo gli ultimi 3 risultati

#### Come attivare tale funzione

- Dalla cartella clinica di un paziente
- Dal menu *Medico* fare clic su **Opzioni.** Comparirà la seguente videata:

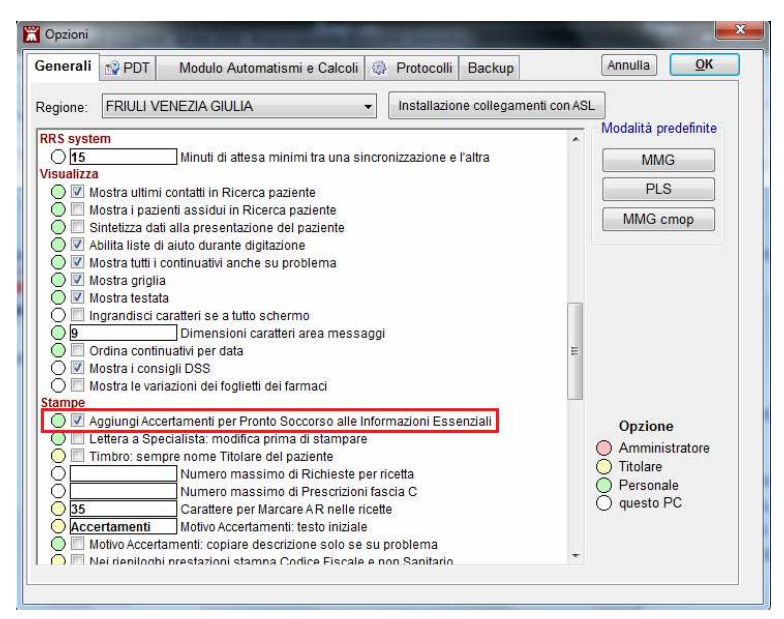

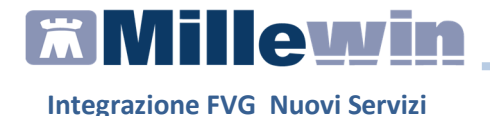

 Scegliere l'opzione Aggiungi Accertamenti per Pronto Soccorso alle Informazioni Esenziali.

#### **Registrazione consenso privacy**

Affinché possa esse inviato il Patient Summary deve essere registrato, per i pazienti, il consenso privacy a livello 3 - Esteso a gruppi di cura esterni (emergenza, Reparti, Specialisti...). è presente inoltre un consenso aggiuntivo:

|                 | Assistito :                 | Friuli REFERTI                                      |   |
|-----------------|-----------------------------|-----------------------------------------------------|---|
|                 |                             | Consenso Millewin                                   |   |
| Consenso :      | 3 - Esteso a gruppi di cura | esterni (Emergenza, Reparti, Specialisti)           | • |
| Protocollo nº : | (numero del fascio          | olo cartaceo contenente il consenso dell'assistito) |   |

Affinché il Patient Summary possa essere consultabile oltre che dal proprio medico di base, anche da un qualunque operatore sanitario nell'ambito di una contesto di cura od emergenza, deve essere registrato anche il Consenso aggiuntivo: *Oscuramento PatientSummary* 

| NON 00010170        |
|---------------------|
| NON OSCURATO cambia |
| NON OSCORATO        |

Valori presenti:

 NON OSCURATO => consultabile da parte di un qualunque operatore sanitario nell'ambito di un contesto di cura od emergenza

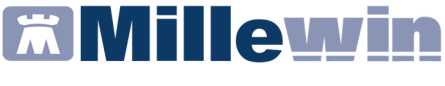

- OSCURATO => consultabile soltanto dal proprio medico di base e dall'assistito medesimo
- NON REGISTRATO

#### Invio Patient Summary del singolo paziente

E' possibile procedere con l'Invio Patient Summary, da:

- Scambio dati -> Integrazione FVG
- SERVIZI SU ASSISTITO: NOME COGNOME paziente, fare click su *Invia Patient Summary: Invia* (nell'immagine di seguito cerchiata di rosso).

Comparirà la videata del Profilo Sanitario Sintetico in cui è possibile consultare i dati del paziente che verranno poi trasmessi alla struttura sanitaria.

| Medico selezionato<br>per i servizi di progetto (utente<br>corrente o suo associato)<br>Antonello GUGGINO | Assistito seleziona<br>Nominativo : Demat FRIULI<br>Codice fiscale : FIITNDR88206G284W<br>Medico titolare : Antonello GUGGINO | Ricerca<br>assistito      | Informazioni generali<br>Versione integrazione:<br>15.0.145.15<br>Versione catalogo:<br>FVG-1.2 (2.4.12.2) |
|----------------------------------------------------------------------------------------------------|----------------------------------------------------------------------------------------------------|---------------------------|----------------------------------------------------------------------------------------------------|
| Disozione anagrafica                                                                                      | SERVIZI SU ASSISTITO:                                                                                                    | DEMAT FRIULI              |                                                                                                    |
| Ricevi Registrazione privacy mposta Invio Patient Summary Invia                                           | Prestazioni Specialistiche Patient Summary Atri documenti FSE Elenca                                                          | Lista documenti del FSE p | resenti sul server di progetto                                                                             |
| S E R V I                                                                                                 | IZI SU INTERO ARCHIVIO DI                                                                                                    | ANTONELLO GUGG            | INO                                                                                                    |

# Millewin 🕅

#### Integrazione FVG Nuovi Servizi

|                 |                      | Dati del Medio        | 0                |  |
|-----------------|----------------------|-----------------------|------------------|--|
| RIULI           | FNTNDR68E06G284W     | NOME E<br>COGNOME:    | CODICE FISCALE:  |  |
| IATO A:<br>ROMA | IL: 20 Febbraio 1993 | ANTONELLO,<br>GUGGINO | GGGNNL59S14B745D |  |
| ELEFONO:        | SESSO: Femmina       | AMBULATORIO:          | TELEFONO:        |  |
| OMICILIO:       |                      | E-MAIL:               | CELLULARE:       |  |
|                 |                      |                       |                  |  |

Tramite il tasto *Mappatura* è possibile configurare quali sezioni opzionali inserire nel Patient Summary.

Cliccando sul tasto *Invia* le informazioni visualizzate verranno spedite al server FVG.

Attendere il messaggio di conferma.

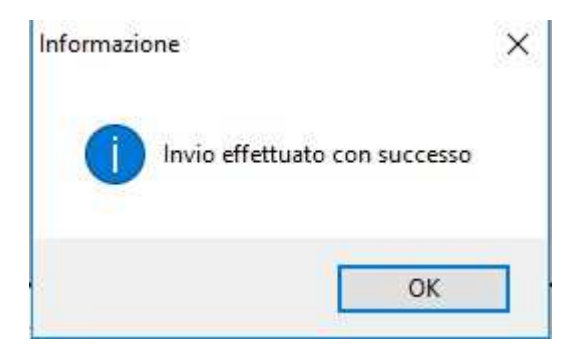

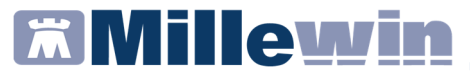

Terminato l'invio del Patient Summary nel Folder *Certificati* della cartella clinica saranno salvati in formato PDF i Patient Summary inviati.

| Accertamenti |   | Pressione     | Certificati | Ese | enz.   | Intolleranze | Allegat |
|--------------|---|---------------|-------------|-----|--------|--------------|---------|
|              |   | Certificato   |             | gg  | Inizio | scadenza     |         |
| 04.12.15     |   | ×             |             |     |        |              | -       |
| 04.12.15     | Γ | ✓ Report dati | essenziali  |     |        |              | 1=      |
| 03.12.15     | Γ | Report dati   | essenziali  |     |        |              |         |
| 03.12.15     |   | Report dati   | essenziali  |     |        |              |         |
| 02.12.15     |   | Report dati   | essenziali  |     |        |              |         |
| 01.12.15     |   | Report dati   | essenziali  |     |        |              |         |
| 30.11.15     |   | Report dati   | essenziali  |     |        |              |         |
| 30.11.15     |   | Report dati   | essenziali  |     |        |              |         |
| 20 11 15     |   | Report Patie  | ant         |     |        |              |         |

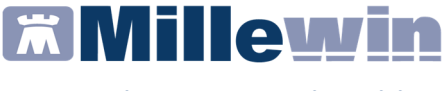

#### **Invio Patient Summary Massivo**

Dalla maschere di integrazione *Scambio Dati => Integrazione FVG* è possibile eseguire l'invio massivo del Patient Summary, quindi inviare le informazioni essenziali per tutti i pazienti presenti nel registro "Report da inviare ad ASL".

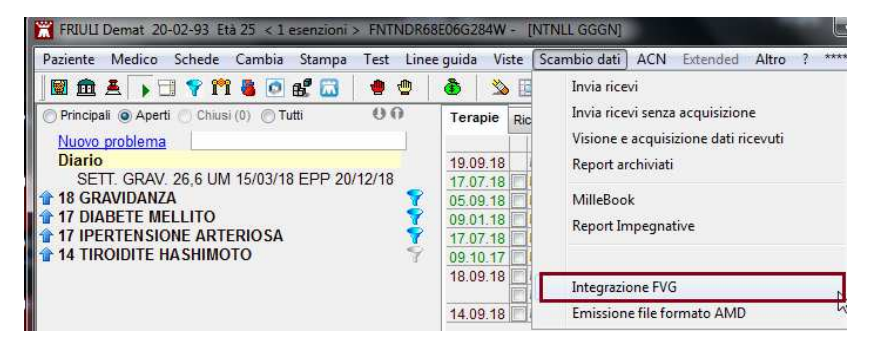

Nella sezione *SERVIZI SU INTERO ARCHIVIO* cliccare su *Visualizza* selezionare *Patient Summary* e cliccare su *invia*.

| SERVIZI SU INTERO ARCHIVIO DI ANTONELLO GUGGINO                                                                                                    |        |
|----------------------------------------------------------------------------------------------------|--------|
| SERVIZI DI RICEZIONE DATI (INTERO ARCHIVIO)<br>Nuovi dati<br>Elenco stato invii<br>Allineamento anagrafiche<br>Ricevi I Ricevi automaticamente i nuovi<br>dati all'avvio di Millewin |        |
| SERVIZI DI INVIO DATI (INTERO ARCHIVIO)                                                                                                    |        |
| Patient Summary     Estrai                                                                                                    |        |
|                                                                                                    | Chiudi |
| Ready                                                                                                    |        |

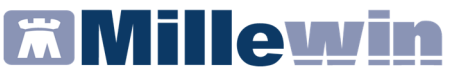

Verrà mostrata un elenco dei pazienti per i quali è possibile inviare il *Patient Summary* 

|      |              | Pa              | zienti con re   | eport dati essen     | ziali da i | nviar        | e alla ASL |         |               |          |
|------|--------------|-----------------|-----------------|----------------------|------------|--------------|------------|---------|---------------|----------|
|      | Nominativo   | Data di nascita | Livello privacy | Data ultima modifica |            |              | Note       | •       |               |          |
| ~    | DEL COL LUCA | 1967-11-07      | CONCESSO        | 2015-12-02           | Visualizza | <u>Invia</u> | Posponi    |         |               |          |
|      |              |                 |                 |                      |            |              |            |         |               |          |
|      |              |                 |                 |                      |            |              |            |         |               |          |
|      |              |                 |                 |                      |            |              |            |         |               |          |
|      |              |                 |                 |                      |            |              |            |         |               |          |
|      |              |                 |                 |                      |            |              |            |         |               |          |
|      |              |                 |                 |                      |            |              |            |         |               |          |
|      |              |                 |                 |                      |            |              |            |         |               |          |
|      |              |                 |                 |                      |            |              |            |         |               |          |
|      |              |                 |                 |                      |            |              |            |         |               |          |
|      |              |                 |                 |                      |            |              |            |         |               |          |
|      |              |                 |                 |                      |            |              |            |         |               |          |
|      |              |                 |                 |                      |            |              |            |         |               |          |
|      |              |                 |                 |                      |            |              |            |         |               |          |
|      |              |                 |                 |                      |            |              |            |         |               |          |
|      |              |                 |                 |                      |            |              |            |         |               |          |
|      |              |                 |                 |                      |            |              |            |         |               |          |
|      |              |                 |                 |                      |            |              |            |         |               |          |
|      |              |                 |                 |                      |            |              |            |         |               |          |
|      |              |                 |                 |                      |            |              |            |         |               |          |
|      |              |                 |                 |                      |            |              |            |         |               |          |
|      |              |                 |                 |                      |            |              |            |         |               |          |
|      |              |                 |                 |                      |            |              |            |         |               |          |
| sele | ziona tutti  |                 |                 |                      |            |              |            |         |               |          |
| 0010 |              |                 |                 |                      |            |              | Ma         | ppatura | Invia selezio | nati Chi |
|      |              |                 |                 |                      |            |              |            |         |               |          |
|      |              |                 |                 |                      |            |              |            |         |               |          |

Nella maschera verranno mostrati tutti i pazienti che sono inseriti nel registro *Report da inviare all'asl*.

Sono presenti nella riga di ogni singolo paziente le seguenti funzioni:

- CONCESSO: da questa maschera è possibile, qualora non ancora inserito, impostare il livello di consenso alla privacy per il paziente. (il valore può essere CONCESSO o NON CONCESSO).
- *Visualizza*: Mostra un anteprima dei dati del patient summary da inviare.
- Invia: consente l'invio del singolo Patient Summary

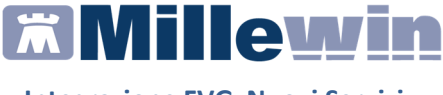

• *Posponi*: consente di togliere i pazienti dalla selezione (il paziente verrà ugualmente ricaricato nel successivo invio)

Troviamo inoltre nella parte finale della maschere i seguenti pulsanti:

- *Seleziona tutti* : seleziona tutti i pazienti presenti in elenco
- *Mappatura*: Consente di poter selezionare i dati essenziali da inviare
- *Invia Selezionati*: Consenti di far partire l'invio del Patient Summary di tutti i pazienti selezionati

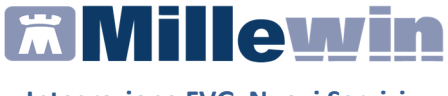

#### **RICEZIONE NUOVI DATI**

Sono utilizzabili due diverse modalità operative:

- ricezione dei nuovi dati all'avvio di Millewin
- accesso al servizio dalla maschera di Integrazione FVG

## Ricezione dei nuovi dati all'avvio di Millewin

Abilitare la funzione

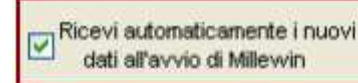

dalla maschera di Integrazione FVG.

All'apertura del programma Millewin comparirà in automatico la richiesta di connessione al server

| Integrazione Millewin - FVG                                                  | $\times$ |
|------------------------------------------------------------------------------|----------|
| Eseguo adesso lo scarico dei nuovi dati trasmessi dal server di<br>progetto? |          |
| <u>S</u> ì <u>N</u> o                                                        |          |

## Recuperare i nuovi dati dalla finestra di integrazione

Dalla Millewin accedere da:

- Scambio dati -> Integrazione FVG
- SERVIZI SU INTERO ARCHIVIO: NOME COGNOME medico, abilitare la voce *Nuovi dati* e fare click su *Ricevi* per controllare ed eventualmente aggiornare i dati anagrafici e le esenzioni dei pazienti.

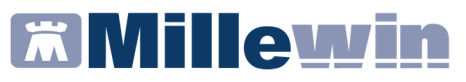

| Medico selezionato        | Assistito selezionato                                                                                                    |                                                                                     | Informazioni generali                    |  |
|---------------------------|----------------------------------------------------------------------------------------------------|-------------------------------------------------------------------------------------|------------------------------------------|--|
| corrente o suo associato) | Nominativo : Demat FRIULI<br>Codice fiscale : FNTNDR68E06G284W                                                                                               | Ricerca                                                                             | 15.0.145.15                              |  |
| Antonello GUGGINO 👻       | Medico titolare : Antonello GUGGINO                                                                                                    |                                                                                     | Versione catalogo:<br>FVG-1.2 (2.4.12.2) |  |
|                           | SERVIZI SU ASSISTITO: DEM                                                                                                    | AT FRIULI                                                                           |                                          |  |
|                           | visualizza                                                                                                    |                                                                                     |                                          |  |
| SERV                      | IZI SU INTERO ARCHIVIO DI ANT                                                                                                    | TONELLO GUGO                                                                        | INO                                      |  |
| -                         | SERVIZI <mark>di r</mark> icezione dati (inte                                                                                                    | RO ARCHIVIO)                                                                        |                                          |  |
|                           | SERVIZI DI RICEZIONE DATI (INTE<br>Nuovi dati<br>Elenco stato invi<br>Allineamento anagrafiche                                                               | RO ARCHIVIO)<br>evi automaticamente i nu<br>lati all'avvio di Millewin              | ιονί                                     |  |
|                           | SERVIZI DI RICEZIONE DATI (INTE<br>Nuovi dati<br>Elenco stato invi<br>Allineamento anagrafiche<br>SERVIZI DI INVIO DATI (INTERO                              | RO ARCHIVIO)<br>evi automaticamente i nu<br>ati all'avvio di Millewin<br>ARCHIVIO)  | ovi                                      |  |
|                           | SERVIZI DI RICEZIONE DATI (INTE<br>Nuovi dati<br>Elenco stato invi<br>Allineamento anagrafiche<br>SERVIZI DI INVIO DATI (INTERO<br>Patient Summary<br>Estrai | RO ARCHIVIO)<br>evi automaticamente i nu<br>lati all'avvio di Millewin<br>ARCHIVIO) | ovi                                      |  |

Una volta chiusa la maschera di Integrazione FVG, comparirà il seguente messaggio:

| Attenzione |                                                                         | × |
|------------|-------------------------------------------------------------------------|---|
| ?          | Risultano scaricati uno o più file. Procedere adesso con la<br>lettura? |   |
|            | Si No                                                                   |   |

Per procedere con la lettura dei dati rispondere Si

Al termine del processo sarà possibile continuare con la procedura di verifica ed acquisizione dei dati ricevuti (*vedi pag 12-13-14*)

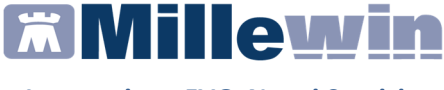

#### **CONSULTAZIONE FSE**

Dalla cartella clinica del paziente in visita è possibile consultare la lista documenti del FSE sul server di Progetto per il singolo paziente in visita.

Per visualizzare la lista dei documenti, procedere come di seguito:

- Fare click su Scambio dati -> Integrazione FVG
- **SERVIZI SU ASSISTITO:** NOME COGNOME paziente, selezionare la categoria interessata tra quelle esposte:
  - Prestazioni Specialistiche
  - Patient Summary
  - Altri documenti FSE

| Medico selezionato<br>per i servizi di progetto (utente<br>corrente o suo associato)<br>Antonello GUGGINO | Assistito selezion<br>Nominativo : Demat FRIULI<br>Codice fiscale : FNTNDR68E06G284W<br>Medico titolare : Antonello GUGGINO | Ricerca<br>assistito       | Informazioni generali<br>Versione integrazione:<br>15.0.145.15<br>Versione catalogo:<br>FVG-1.2 (2.4.12.2) |
|----------------------------------------------------------------------------------------------------|----------------------------------------------------------------------------------------------------|----------------------------|----------------------------------------------------------------------------------------------------|
|                                                                                                    | SERVIZI SU ASSISTITO:                                                                                                    | DEMAT FRIULI               |                                                                                                    |
| Ricezione anagrafica                                                                                      | Ricerca                                                                                                    | dati su assistito corrente |                                                                                                    |
| Registrazione privacy<br>Imposta<br>Invio Patient Summary<br>Invia                                        | Prestazioni Specialistiche     Patient Summary     Attri documenti FSE     Elenca                                           |                            | neseniu sui server ui progen                                                                               |
|                                                                                                    |                                                                                                    |                            |                                                                                                    |

• cliccare su *Elenca*, comparirà la richiesta di indicare la motivazione di accesso

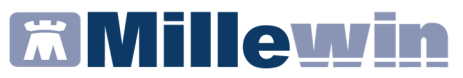

| Motivazione Accesso                                                                   | × |
|---------------------------------------------------------------------------------------|---|
| Motivo dell'accesso al fascicolo:                                                     |   |
| Scegli:                                                                               |   |
| Per finalità di cura dell'assistito (art.13)                                          |   |
| ○ Accesso in emergenza (art.14)                                                       |   |
| ⊖ Per la salvaguardia della salute di un terzo o della collettività (art.5 comma 2 g) |   |
| Ok Annulla                                                                            |   |

Si visualizzerà così la lista dei documenti del FSE presenti sul server di Progetto per la categoria precedentemente selezionata.

Effettuando il doppio click sul documento interessato si potrà accedere alla sua lettura.

| ico selezionato<br>vizi di progetto (utente<br>te o suo associato)<br>a ABBATINO V | Assistito seleziona<br>Nominativo : Friuli REFERTI<br>Codice fiscale : PRVNSL72868L101R<br>ledico titolare : Donatella ABBATINO | Rice                                       | rca<br>stito                                           | e integrazi<br>15.0.145.8<br>one catalog<br>-1.1 (2.4.11. | ione:<br><br>jo:<br>3) |
|------------------------------------------------------------------------------------|----------------------------------------------------------------------------------------------------|--------------------------------------------|--------------------------------------------------------|-----------------------------------------------------------|------------------------|
| SE                                                                                 | RVIZI SU ASSISTITO:                                                                                                    | FRIULI REFER                               | TI                                                     |                                                           |                        |
| ione anagrafica                                                                    | Ricerca o                                                                                                    | lati su assistito co                       | rrente                                                 |                                                           |                        |
| Ricevi                                                                             | Prestazioni Specialistiche                                                                                                    | Lista documenti                            | del FSE presenti sul                                   | server di p                                               | rogett                 |
|                                                                                    | Patient Summary                                                                                                    | Data                                       | Тіро                                                   | ID                                                        | Vers *                 |
| trazione privacy                                                                   | Altri documenti FSE                                                                                                    | 07-04-2017 11:18:23                        | PrestazioniSpecialistiche                              | 124267902                                                 | false                  |
| Imposta                                                                            |                                                                                                    | 07-04-2017 11:14:19                        | PrestazioniSpecialistiche<br>PrestazioniSpecialistiche | 124207104                                                 | false =                |
| Patient Summary                                                                    |                                                                                                    | 07-04-2017 11:11:35<br>07-04-2017 11:08:05 | PrestazioniSpecialistiche<br>PrestazioniSpecialistiche | 124266491<br>124265357                                    | falsi<br>falsi         |
| louis                                                                              |                                                                                                    | 07-04-2017 11:08:50                        | PrestazioniSpecialistiche                              | 124264892                                                 | fals: *                |
| invia                                                                              | Elenca                                                                                                    | Per visualizzare                           | il documento, fare dopp                                | bio click sulla                                           | data                   |
| SERVIZI S                                                                          | U INTERO ARCHIVIO DI                                                                                                    | DONATELLA                                  | ABBATINO                                               |                                                           |                        |
| SERV                                                                               | IZI DI RICEZIONE DATI (                                                                                                    | INTERO ARCH                                | 11V10)                                                 |                                                           |                        |
| 0 E                                                                                | lenco stato invii Ricevi                                                                                                    | dati all'avvio di l                        | mente i nuovi<br>Millewin                              |                                                           |                        |
| SERV                                                                               | IZI DI RICEZIONE DATI I<br>luovi dati<br>lenco stato invii<br>Ilineamento anagrafiche                                           | Ricevi automatical<br>dati all'avvio di l  | HIVIO)<br>mente i nuovi<br>Millewin                    |                                                           |                        |

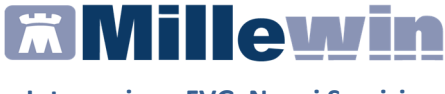

#### **INVIO FLUSSI ART. 59 BIS**

La funzione **INVIO FLUSSI ART. 59 BIS** integra la funzionalità che consente al MMG di adempiere a quanto richiesto dall'art. 59 BIS – Flusso Informativo dell'Accordo Collettivo Nazionale del 2009.

Il MMG deve trasmettere all'azienda sanitaria di appartenenza le informazioni di seguito specificate:

- 1. Accesso allo studio/visita domiciliare/assistenza domiciliare Visite domiciliari
- 2. Prestazione P.P.I.P. (prestazione di particolare impegno professionale)
- 3. Assistenza domiciliare (ADP/ADI)
- 4. Richiesta di ricovero

#### Registrazione del tipo di accesso in studio

La cartella clinica Millewin attraverso l'interfaccia della selezione del tipo di accesso in studio, mostrata nella figura seguente, consente la registrazione delle informazioni indicate ai precedenti punti dell'introduzione dei Flussi Informativi Art.59 Bis.

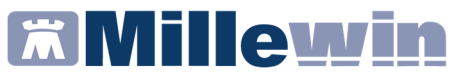

| 🖀 Definizione tipo di contatto                                               | X                                                                                                    |
|------------------------------------------------------------------------------|----------------------------------------------------------------------------------------------------|
| Apertura della scheda del paziente<br>ASSIRELLI Maria                        | <b>Conferma</b> Annulla                                                                                                    |
| Lunedì 26 Settembre 2011 Ora 12:06<br>Motivo                                 |                                                                                                    |
| ⊙ Visita ambulatoriale<br>⊖ visita Domiciliare                               |                                                                                                    |
| ○ Telefonata<br>○ Richiesta indiretta (tramite familiare, segretaria, inbox) |                                                                                                    |
| <ul> <li>consultazione Schede</li> <li>contatto per Altri motivi</li> </ul>  |                                                                                                    |
| Inserisci visita Domiciliare pregressa<br>Ora: 00 00                         | In questo momento sto           In questo momento sto         Visitando in ambulatorio         Visitando a domicilio         Visitando a domicilio         Bicovendo talefonzate dal pazienti |
|                                                                              | Consultando le schede                                                                                                    |
|                                                                              |                                                                                                    |

La videata sopra riportata si presenta all'avvio della cartella clinica del paziente attivando l'opzione

© ■ Registra tipo di contatto dal menu: *Medico => Opzioni =>* folder *Generali => Operatività* 

| 🕷 ASSIR                                      | ELLI Maria 10-10-45                                                                                        | Età 65 < 2 es                             | senzioni > S  | SRMRA45R50F       | 839E - 0201 11              |
|----------------------------------------------|----------------------------------------------------------------------------------------------------|-------------------------------------------|---------------|-------------------|-----------------------------|
| Paziente                                     | Medico Schede Cambia                                                                                       | Stampa Test                               | Linee guida V | 'iste Scambio dal | ti Palmare Extend           |
| Princip<br>Princip<br><u>Nuovc</u><br>Diariu | Agenda<br>Diario<br>Blocco Note<br>Rubrica telefonica<br>Informatori Farmaceutic                           | Ctrl+Z<br>Shift+F9<br>Ctrl+F3<br>i Ctrl+F | Organizza     | 26.09.11          | este Vaccini<br>Farmaci (+) |
| ↓ Ott 97 IPI 97 AN 197 K 197 K 197 K 196 AF  | Riepilogo Visite<br>Riepilogo Attività<br>Registri<br>Autorizzazioni (ADI/ADP<br>Dati personali<br>Opzioni | /ecc.)                                    |               |                   |                             |

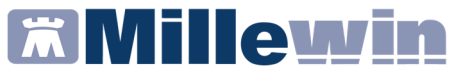

Per quanto riguarda l'inserimento delle visite domiciliari effettuate in un giorno diverso da quello attuale, procedere come descritto di seguito:

- Annullare la richiesta di "Definizione tipo di contatto"
- Cliccare sul menu Medico => Riepilogo visite
- Selezionare visita domiciliare in Inserimento visite
- Cliccare sulla "Data" e selezionare la data dell'effettiva visita domiciliare
- Indicare "l'Ora" approssimativa
- Cliccare su "Inserisci" come indicato nell'immagine che segue

| ň | Riepilogo visite                                                                                                    |  |
|---|----------------------------------------------------------------------------------------------------|--|
| Г | Inserimento visite                                                                                                    |  |
|   | <ul> <li>Visita ambulatoriale</li> <li>visita Domiciliare</li> <li>Telefonata</li> <li>Richiesta indiretta (da familiare, segretaria, Email, milleboo</li> <li>consultazione Schede</li> <li>contatto per Altri motivi</li> </ul> |  |
|   | Data: 21/03/2018 Ora: 12:00 Insensci                                                                                                    |  |

Indicare il paziente per cui inserire il Contatto e confermare

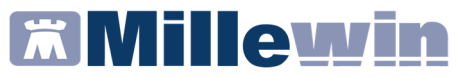

| FRIULI                                                                        |                                           |                     |
|-------------------------------------------------------------------------------|-------------------------------------------|---------------------|
| Risultato della ricerca in Archivio di tutti<br>FRIULI : trovato un paziente. | i pazienti del Dr. con Cognome che inizia | per                 |
| 🔐 3 FRIULI Demat                                                              | 06/05/68                                  |                     |
| FRIULI Demat<br>CF: FNTNDR68E06G284W<br>maschio Età 50 anni Nascita           | 06/05/68 a Palmanova                      | *                   |
|                                                                               |                                           | O <u>K</u> Annulla  |
|                                                                               |                                           |                     |
| Paziente: FRIULI De<br>Inserito contatto tip                                  | mat.<br>po Visita ambulatoriale in da     | ta 18.09.2018 09:00 |
|                                                                               |                                           |                     |

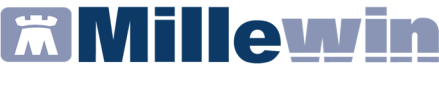

#### Inserimento delle prestazioni incentivanti

Le prestazioni incentivanti si possono inserire:

 dalla videata Ricerca paziente, selezionato il paziente e cliccando sull'icona o sul link P.I.P. Alt+K

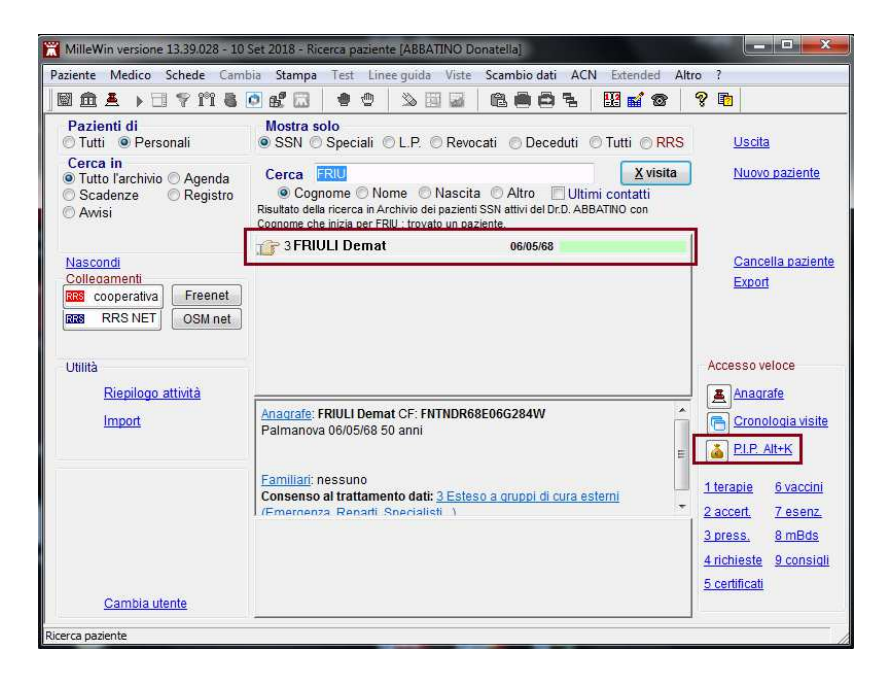

oppure

 dalla cartella clinica del paziente cliccando sull'icona oppure premendo "Alt+K"

٩

La videata visualizzata, per la registrazione delle informazioni ai precedenti punti dell'introduzione dei Flussi Informativi Art.59 Bis, è la seguente:

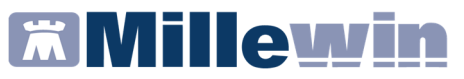

|          | ioni incentivanti      |                          |           |                | >                 |
|----------|------------------------|--------------------------|-----------|----------------|-------------------|
| Prestazi | oni                    |                          | Autoriz   | zazioni        |                   |
| • Tutte  | e                      |                          | Apri eler | ico pazienti i | con Autorizzazion |
| O ADI    |                        |                          | Triele    | Elebe          |                   |
|          |                        |                          |           | 10/02/2019     | AL 00/00/0000     |
| ⊖ Con    | Autorizzoziono         |                          | D'di      | 10/02/2010     | Prot 2a           |
| Octo     | Autorizzazione         |                          | N         | 22305          | The Sa            |
| 10/05/18 | Prestazione            | Tipo Diagnosi            | Note      |                |                   |
| 16/04/18 | SUTURA FERITA SUPERFIC | R                        | mana      |                |                   |
| 10/02/18 | CICLO ELEBO: X ELEBO * | R                        |           |                |                   |
|          |                        |                          |           |                |                   |
|          |                        |                          |           |                |                   |
| Elimir   | a Prestazione Esect    | utore: GUGGINO ANTONELLO | N         | uova           | Elimina           |

Si ricorda che è possibile scegliere da una lista il tipo di autorizzazione cliccando sul pulsante:

Nuova

| Selezione da lista            |         |  |  |
|-------------------------------|---------|--|--|
| Tipo di autorizzazione        |         |  |  |
| ADI                           |         |  |  |
| ADP                           |         |  |  |
| Ciclo Aerosol                 | Annullo |  |  |
| Ciclo Flebo                   | Annulia |  |  |
| Ciclo Iniezioni EV            |         |  |  |
| VACCINAZIONE NON OBBLIGATORIA | ОК      |  |  |

Per inserire una nuova prestazione fare doppio clic nell'area di seguito evidenziata in rosso:

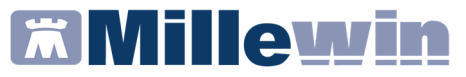

| 🖀 Prestazioni incentivanti 🛛 🛛 🔀   |                                                |  |  |  |  |
|------------------------------------|------------------------------------------------|--|--|--|--|
| Prestazioni                        | Autorizzazioni                                 |  |  |  |  |
| <ul> <li>Tutte</li> </ul>          | Apri elenco pazienti con Autorizzazioni        |  |  |  |  |
| O ADI                              | A (                                            |  |  |  |  |
| OADP                               | ( ADI                                          |  |  |  |  |
| O Con Autorizzazione               | Dal 02/07/2007 Al 02/07/2007<br>N° 123 Prot. 8 |  |  |  |  |
| Data Prestazione Tipo Diagnosi     | Nata                                           |  |  |  |  |
| 26.09.2011                         | NOLE                                           |  |  |  |  |
| 02.07.2007 VISITA ASS. INTEGRATAP  |                                                |  |  |  |  |
| 01.08.1992 MEDICAZIONE: 1° MEDIC.R |                                                |  |  |  |  |

e scegliere dalla lista ottenuta la prestazione di interesse:

| 🗮 Prestazioni incentivanti |   |       |         |    |
|----------------------------|---|-------|---------|----|
|                            |   |       | Annulla | ОК |
| CATETERISMO DONNA          | R | 3,46  |         |    |
| CATETERISMO UOMO           | R | 9,30  |         |    |
| CICLO AEROSOL: X SEDUT *   | R | 1,19  |         |    |
| CICLO FLEBO: X FLEBO *     | R | 8,88  |         |    |
| CICLO INIEZ.EV: X INIE *   | R | 5,94  |         |    |
| FLEBOCLISI UNICA URGENTE   | R | 11,88 |         |    |

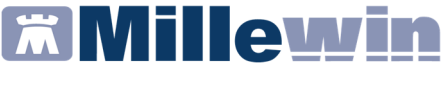

#### Inserimento della richiesta di ricovero

Per la registrazione delle informazioni relative ad un ricovero si inserisce un accertamento di Tipo RIC, eventualmente associato ad una determinata patologia.

Si ricorda che per associare un accertamento ad un problema occorre selezionare il problema di interesse dalla lista dei problemi del paziente (oppure cliccare sull'icona: Per inserire un nuovo problema); successivamente spostarsi sul folder *Accertamenti* per effettuare la prescrizione.

I ricoveri si ricercano nella Tabella accertamenti digitando RICOV

| 🖾 Taballa and tabala |                                  |                                 | ~                 |
|----------------------|----------------------------------|---------------------------------|-------------------|
| abella accertament   | 0                                |                                 | ×                 |
| -Mostra accertamenti | Mostra sinonimi                  |                                 | Annulla           |
| Gruppi               | Cerca RICOV                      | tutte le branche ~              |                   |
| O orapp.             | Ricerca per nomenclatore tariffa | rio Ricerca per codice catalogo |                   |
|                      |                                  |                                 | 1 📫               |
| tipo Descrizione     | e                                | prezzo A                        |                   |
| RIC RICOV.ALL        | LERGOLOGIA                       | 0                               | Richiedi e chiudi |
| RIC RICOV.PRO        | ONTO SOCCORSO                    | 0                               |                   |
| AN Notifica Rid      | covero                           | In Office                       | Modifica          |
| RIC RICOV.ALC        | COLOGIA                          | 0                               |                   |
| RIC RICOV.ANA        | ATOMIA ED ISTOLOGIA PATOLOGICA   | 0                               |                   |
| RIC RICOV.ANG        | GIOLOGIA                         | 0                               |                   |
| RIC RICOV.AST        | TANTERIA                         | 0                               | Richiedi          |

Effettuata la prescrizione di un ricovero prima di procedere alla stampa

| Accertamenti | Pressione    | Certificati | Esenz.  | Intolleranzo | <u>a Allegati</u> |
|--------------|--------------|-------------|---------|--------------|-------------------|
|              | Accertamenti |             | Risulta | ato a⊲ONE:   | Tipo S 🔺          |
| 10.05.18     | ✓            |             |         |              |                   |
|              | ✓ RICOV.ALLI | ERGOLOG     | A       |              | RIC S             |

premere "CTRL+O" oppure tasto destro del mouse sulla prescrizione e cliccare su "Origine spesa"

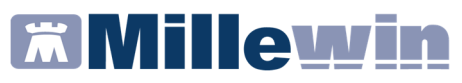

| Accertamenti | Pressione                                         | Certificati | Esenz.        | Intolleranze     | <u>Allegati</u> |
|--------------|---------------------------------------------------|-------------|---------------|------------------|-----------------|
|              | Accertamenti                                      |             | Risultato     | KONETip          | os 🔺            |
| 10.05.18     | ✓                                                 |             |               |                  |                 |
|              | ✓ RICOV.ALI                                       | Cancel      | la            |                  | F3              |
| 09.03.18     |                                                   | Nueve       |               |                  | E4              |
| 22.02.18     | • Glucoslo s                                      | Nuova       |               |                  | F4              |
| 20.01.18     | Emocrome                                          | Selezio     | na/Deselezio  | ona              | F6              |
|              | <ul> <li>Glucosio s</li> <li>Esame chi</li> </ul> | Selezio     | na giorno     |                  | Shift+F6        |
|              | Anticorpi                                         | Copia       |               |                  | Ctrl+F6         |
| (7)          | oom) Contatto                                     | Data o      | dierna        |                  | F7              |
|              | Timeline Acce                                     | Cambi       | a Data        |                  | Ctrl+F7         |
| Es           | enzioni attive: [                                 | Ripeti      |               |                  | Ctrl+F8         |
|              | <u>qıstri</u> : Nessun(                           | Fuori n     | orma          |                  | F8              |
| ~            |                                                   | Risulta     | to normale    |                  | Shift+F8        |
| J            |                                                   | Cambi       | a problema    |                  | Ctrl+L          |
|              |                                                   | Cambi       | a Esenzione   |                  | Ctrl+E          |
|              |                                                   | Modifi      | ca Spesa      |                  | Ctrl+S          |
|              |                                                   | Origine     | e spesa       |                  | Ctrl+O          |
|              |                                                   | Metti/t     | ogli in Infor | mazioni essenzia | li              |

per indicare se il ricovero è stato suggerito, procedere come indicato nella seguente immagine:

| Ä | Scelte di stampa                                                                  | × |
|---|-----------------------------------------------------------------------------------|---|
|   | ● Su <u>r</u> icetta SSN ○ Su ricettario <u>p</u> ersonale ○ <u>N</u> on stampare |   |
|   | Tipo<br>RIC:Branca RIC ~                                                          |   |
|   | O Associabile                                                                     |   |
|   |                                                                                   |   |

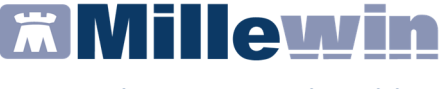

In fase di stampa, è possibile specificare se si tratta di un ricovero con priorità urgente o programmata, cliccando su:

| Livello urgenza |   |
|-----------------|---|
|                 | ~ |
|                 |   |

e selezionando, dal menu a tendina, la voce interessata:

| -Livello urgenza —       |   |
|--------------------------|---|
|                          | * |
| Programmata<br>Differita |   |
| Breve                    |   |
| Urgente                  |   |

## Estrazione dati ed invio

Nella finestra di integrazione fare click su:

• Servizi aggiuntivi => Invio flussi Art. 59 bis

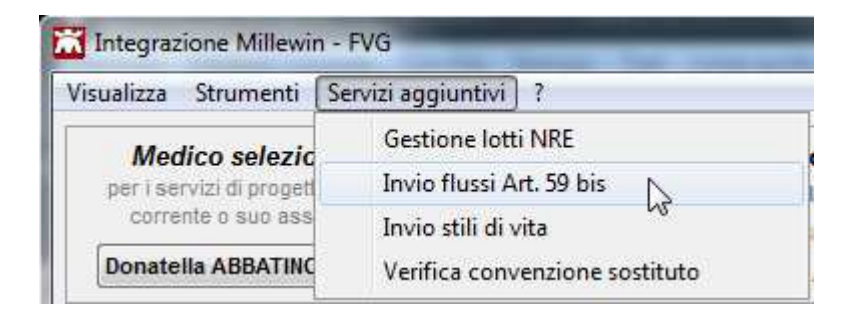

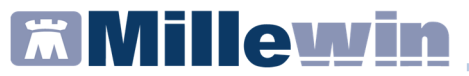

| Flussi59Bis                                |                             |                 |              |                  |                     |                 |        |      |        | ×   |
|--------------------------------------------|-----------------------------|-----------------|--------------|------------------|---------------------|-----------------|--------|------|--------|-----|
| SQumenti<br>Verranno estratti i flussi per | i pazienti del titolare: BA | RACETTI Roberto | ~            |                  |                     |                 |        |      | Estrai |     |
| Da Data 01/11/2017                         | A Data 30/11/2017           | J*              |              |                  |                     |                 |        |      |        |     |
| Errore Cognome                             | Nome                        | Codice Fiscale  | Data Nascita | Comune<br>Nascta | Codice<br>Catastale | Codice<br>Istat | Errore |      |        |     |
|                                            |                             |                 |              |                  |                     |                 |        |      |        |     |
| 🗌 Visualizza Solo Errori                   |                             |                 |              |                  |                     | Cr              | ea PDF | n//6 | Annu   | lla |

• Selezionare il nome del Titolare e indicare il periodo riferimento per cui estrarre i dati e cliccare su *Estrai* 

Verranno elencati i pazienti estratti.

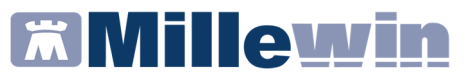

| issi59Bi                     | is                                                  |                                 |                  |              |                   |                     |                 |        |        | X |
|------------------------------|-----------------------------------------------------|---------------------------------|------------------|--------------|-------------------|---------------------|-----------------|--------|--------|---|
| trumen<br>'errann<br>Ia Data | nti<br>no estratti i flussi per<br>1 01/11/2017 🔲 🕇 | ri pazienti del titolare:       | ARACETTI Roberto | ~            |                   |                     |                 |        | Estrai |   |
| zienti                       | Visite Ricoveri Pi                                  | PIP                             |                  |              |                   |                     |                 |        |        |   |
| Errore                       | Cognome                                             | Nome                            | Codice Fiscale   | Data Nascita | Comune<br>Nascita | Codice<br>Catastale | Codice<br>Istat | Errore |        |   |
|                              | PROVA                                               | PROVA                           | PRVNSL66P11F760Q | 11/09/1966   | MORUZZO           | F760                | 030063          |        |        |   |
|                              |                                                     |                                 |                  |              |                   |                     |                 |        |        |   |
|                              |                                                     |                                 |                  |              |                   |                     |                 |        |        |   |
| ATIRE                        | CUPERATI: Pazi                                      | enti: 1 - Ricoveri: 0 - Visike: | 0 - PPP: 1       |              |                   |                     |                 |        |        |   |

Per effettuare l'invio dell'intero elenco, cliccare su *Invia* E' possibile anche salvare l'elenco cliccando si *Crea PDF* 

| Flussi59Bis         |                                    |                       |                    |         |                          | 100 |        |
|---------------------|------------------------------------|-----------------------|--------------------|---------|--------------------------|-----|--------|
| Strumenti           |                                    |                       |                    |         |                          |     |        |
| Verranno estratti i | flussi per i pazienti del titolare | BARACETTI Roberto     | ~                  |         |                          |     | Estrai |
| Da Data 01/11/20    | 117 🗐 👻 A Data 30/1                | 1/2017                |                    |         |                          |     |        |
| Pazienti Viste Rici | overi PPIP                         |                       |                    |         |                          |     |        |
| Cognome             | Nome                               | Codice Fiscale        | Data Effettuazione | Codice  | Descrizione              |     |        |
| PROVA               | PROVA                              | PRVNSL66P11F760Q      | 21/11/2017         | 0000008 | FLEBOCLISI UNICA URGENTE |     |        |
|                     |                                    |                       |                    |         |                          |     |        |
|                     |                                    |                       |                    |         |                          |     |        |
|                     |                                    |                       |                    |         |                          |     |        |
|                     |                                    |                       |                    |         |                          |     |        |
|                     |                                    |                       |                    |         |                          |     |        |
|                     |                                    |                       |                    |         |                          |     |        |
|                     |                                    |                       |                    |         |                          |     |        |
|                     |                                    |                       |                    |         |                          |     |        |
|                     |                                    |                       |                    |         |                          |     |        |
|                     |                                    |                       |                    |         |                          |     |        |
|                     |                                    |                       |                    |         |                          |     |        |
|                     |                                    |                       |                    |         |                          |     |        |
|                     |                                    |                       |                    |         |                          |     |        |
|                     |                                    |                       |                    |         |                          |     |        |
|                     |                                    |                       |                    |         |                          |     |        |
|                     |                                    |                       |                    |         |                          |     |        |
|                     |                                    |                       |                    |         |                          |     |        |
|                     |                                    |                       |                    |         |                          |     |        |
|                     |                                    |                       |                    |         |                          |     |        |
|                     |                                    |                       |                    |         |                          |     |        |
| DATIRECUPEDAT       | I: Pazienti 1. Bicouri: 0          | Vester 0 - PSP- 1     |                    |         |                          |     |        |
| DATIRECUPERAT       | l: Pazienti: 1 - Ricoveri: 0       | - Visite: 0 - PPIP: 1 |                    |         |                          |     |        |

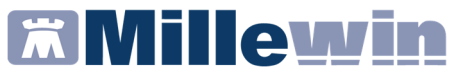

| Informazion |                                     | ×   |
|-------------|-------------------------------------|-----|
|             | acciato <mark>Art59bis</mark> inser | ito |
|             | ОК                                  |     |

E' possibile verificare l'esito dell'invio dalla funzione

| Flussi59Bis           |  |
|-----------------------|--|
| Strumenti             |  |
| Consulta Esito Flussi |  |

|               | <u></u>       |               | >             |
|---------------|---------------|---------------|---------------|
| Novembre 2017 |               |               | ~             |
|               |               |               |               |
|               |               |               |               |
|               |               |               |               |
|               |               |               |               |
|               |               |               |               |
|               |               |               |               |
|               |               |               |               |
|               |               |               |               |
|               |               |               |               |
|               |               |               |               |
|               |               |               |               |
|               |               |               |               |
|               |               |               |               |
|               |               |               |               |
|               |               |               |               |
|               | Novembre 2017 | Novembre 2017 | Novembre 2017 |

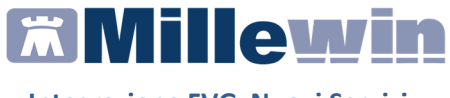

#### **INVIO STILI DI VITA**

Il progetto STILI DI VITA prevede l'invio periodico di dati relativi agli stili di vita degli assistiti, verso il sistema di accoglienza regionale (SAR), nell'ambito dei flussi telematici previsti dall'Accordo di Servizio MMG FVG 2016 fra Regione FVG/Insiel e i fornitori delle cartelle MMG/PLS

Con la funzione **INVIO STILI DI VITA** il MMG deve trasmettere all'azienda sanitaria di appartenenza le informazioni di seguito specificate:

- 1. Attività fisica
- 2. Sovrappeso e obesità
- 3. Abitudine al fumo
- 4. Consumo di alcol

Per accedere alla compilazione dei dati richiesti, accedere da Millewin -> Schede -> BMI (Alt+B)

| Sch | nede | Cambia     | Stampa | Test  | Linee guida | Viste | Scambi |  |
|-----|------|------------|--------|-------|-------------|-------|--------|--|
|     | Nu   | ovo proble | ma     |       |             | Shi   | ft+F4  |  |
| í.  | Qu   | adro probl | Shi    | ft+F2 |             |       |        |  |
|     | P.I. | Р.         | 1      | Alt+K |             |       |        |  |
|     | Ter  | apie       |        | Alt+T |             |       |        |  |
|     | Aco  | certamenti |        |       |             | Alt+A |        |  |
| :   | Ric  | hieste     |        |       |             | 4     | Alt+R  |  |
|     | Vac  | cini       |        |       |             | 4     | Alt+V  |  |
|     | cor  | nsigli     |        |       |             |       |        |  |
|     | BM   | I          |        | N     |             | ļ     | Alt+B  |  |

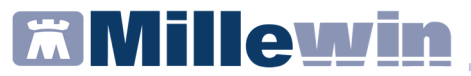

| Terapie  | Richieste               | Vaccini              | consigli    | 🔶 mBds          |    | 00 | Scadenze |
|----------|-------------------------|----------------------|-------------|-----------------|----|----|----------|
| Minimu   | m Base Da               | ta Set               |             |                 |    |    |          |
|          | Età                     | cm                   | Kg b        | mi Attiv. fisic | а  |    |          |
| 10.05.18 | 25                      | 175                  |             |                 | ٩, |    |          |
| 08.05.18 | 25                      | 175                  | 62 20,      | 20 Media        | 4  |    |          |
| 07.05.18 | 25                      | 175                  | 60 19,      | 60 Assente      | Q  |    |          |
|          | CIRCONFER<br>Gruppo san | ENZA VIT<br>guigno A | TA<br>BOeRh | D sangue        |    |    | Â        |
| <u> </u> | UMO                     |                      |             |                 |    |    | Ý        |

## Estrazione dati ed invio

Nella finestra di integrazione fare clic su:

Servizi aggiuntivi => Invio stili di vita

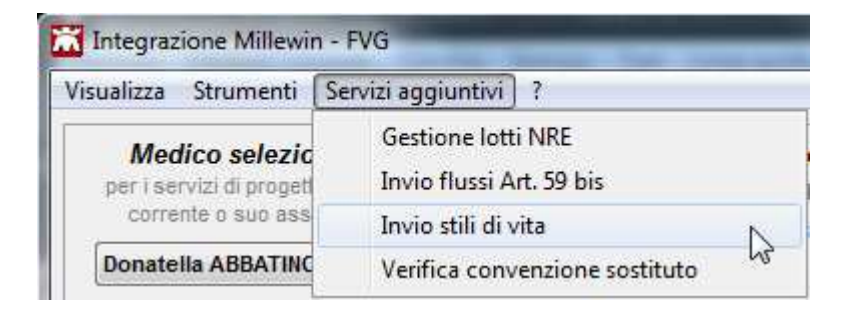

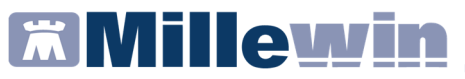

| ili di vita              |               |                   |                     |            |                  |   | - 🗆 X   |
|--------------------------|---------------|-------------------|---------------------|------------|------------------|---|---------|
| Strumenti<br>Verranno es | stratti gli a | ccertamenti per i | pazienti del titola | re: BARACE | TTI Roberto 🗸    |   | Estrai  |
| Da Data 0                | 1/11/2017     |                   | a 30/11/2017        |            |                  | ß |         |
| Cognome                  | Nome          | Codice<br>Fiscale | Data<br>nascita     | Comune     | Codice catastale |   |         |
| Nome                     |               |                   | Reultato            | Data       |                  |   |         |
|                          |               |                   |                     |            |                  |   |         |
|                          |               |                   |                     |            |                  |   | Annulla |

• Selezionare il nome del Titolare e indicare il periodo di riferimento per cui estrarre i dati e cliccare su *Estrai* 

| Stili di vita |                 |                          |                 |                   | - □              | ×    |
|---------------|-----------------|--------------------------|-----------------|-------------------|------------------|------|
| Strumenti     |                 |                          |                 |                   |                  |      |
| Verranno      | estratti gli ac | certamenti per i pazient | i del titolare: | BARACETTI         | Roberto ~        |      |
| Da Data       | 01/11/2017      | A Data 22                | 12/2017 🗐 🕶     | 3                 |                  |      |
| Stili di vita |                 |                          |                 |                   |                  |      |
| Cognome       | Nome            | Codice Fiscale           | Data<br>nascita | Comune<br>nascita | Codice catastale |      |
| PROVA         | PROVA           | PRVNSL66P11F760Q         | 11/09/66        | MORUZZO           | F760             |      |
|               |                 |                          |                 |                   |                  |      |
| Nome          |                 | Risultato                | Dat             | a                 |                  | ^    |
| FUMO          |                 | M                        | 22/             | 12/17 11:20       |                  |      |
| ALCOUL        | ICICA           | Ibi8<br>Mada             | 22/             | 12/17 11:20       |                  |      |
|               |                 | media                    | 220             | 12/17/11:20       |                  | ~    |
| DATIREC       | JPERATI: P      | Pazienti: 1              |                 |                   |                  |      |
|               |                 |                          |                 |                   | Invia Ann        | ulla |
|               |                 |                          |                 |                   |                  |      |

Verranno elencati i pazienti estratti e selezionando la singola riga di un paziente sarà possibile visualizzare il dettaglio.

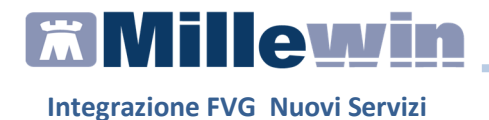

• Per effettuare l'invio dell'intero elenco, cliccare su Invia

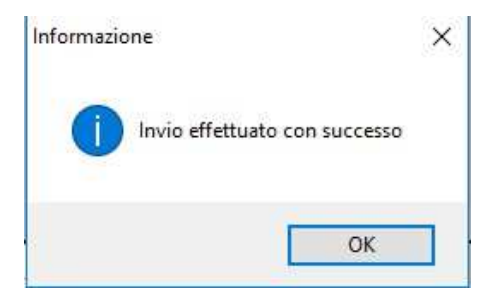

E' possibile verificare l'esito dell'invio dalla funzione

| Stili di vita |                  |  |
|---------------|------------------|--|
| Strumenti     |                  |  |
| Consu         | lta esito flussi |  |

|                                                                   |                                      | 9 <b>—</b> 8 |   | 3 |
|-------------------------------------------------------------------|--------------------------------------|--------------|---|---|
| eziona il flusso per il <mark>dettaglio dell'esito</mark> :       | Novembre 2017                        |              |   |   |
| sso inviato il: 22/12/17 14:48:15<br>borato il: 22/12/17 14:48:15 |                                      |              |   |   |
| to dell'invio:<br>ARN - Errore inserimento tracciato StiliDiVita  |                                      |              |   |   |
| nco Anomalie:                                                     |                                      |              |   | _ |
| JP - Tracciato già presente sul sistema Sostitu                   | iisco dati da flusso preesistente IE | ) Flusso:489 |   |   |
|                                                                   |                                      |              | - |   |
|                                                                   |                                      |              |   |   |
|                                                                   |                                      |              |   |   |
|                                                                   |                                      |              |   |   |
|                                                                   |                                      |              |   |   |
|                                                                   |                                      |              |   |   |
|                                                                   |                                      |              |   |   |
|                                                                   |                                      |              |   |   |

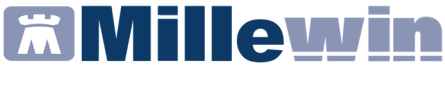

#### **CERTIFICATI INPS E INAIL**

E' stata introdotta la possibilità di effettuare i certificati di malattia INPS e certificati INAIL direttamente dal programma. Dalla cartella clinica del paziente in visita accedere da *Millewin -> ACN:* 

- Certificati INPS
- Certificati INAIL

## **Certificati INPS**

Prerequisiti per l'utilizzo

- Disporre delle tessera sanitaria o carta operatore
- Aver inserito il proprio codice regionale nella videata Dati utente di Millewin (Medico => Dati Personali)
- Aver installato Acrobat Reader vers. 7 o superiore, indispensabile per visualizzare i certificati di malattia
- Disporre di una connessione ad Internet attiva

| FRIULI Demat 20-02-93 Età 25 < 1 esenzioni > FNTNDR68E06G284W - [NTNLL GGGN] - |                                        |                      |  |  |  |  |  |
|--------------------------------------------------------------------------------|----------------------------------------|----------------------|--|--|--|--|--|
| Paziente Medico Schede Cambia Stam                                             | pa Test Linee guida Viste Scambio dati | ACN Extended Altro ? |  |  |  |  |  |
| 📗 🖻 🏝 🕒 🕞 🍞 📅 🖉 🚱 💕 ն                                                          | ] 🖕 🕾   💩 🔜 🖉 💼 🤅                      | Certificati INPS     |  |  |  |  |  |
| O Principali  Aperti Chiusi (0)  Tutti                                         | U O Terapie Richieste Vaccin           | Certificato INAIL    |  |  |  |  |  |
|                                                                                |                                        |                      |  |  |  |  |  |
| ACN - v. 1.144.5.0 - FRIULI DEMAT 20/02/1993 FNTN                              | DR68E06G284W [dott_guggino]            | - 🗆 X                |  |  |  |  |  |
| Certificati Proprietà                                                          |                                        |                      |  |  |  |  |  |
| 2 2 2 2 3                                                                      |                                        |                      |  |  |  |  |  |
|                                                                                |                                        |                      |  |  |  |  |  |
|                                                                                |                                        |                      |  |  |  |  |  |
|                                                                                |                                        |                      |  |  |  |  |  |
|                                                                                |                                        |                      |  |  |  |  |  |

Al primo accesso controllare le proprietà e aggiungere le informazioni mancanti (non obbligatorie).

Se si utilizza un Proxy, inserire le Impostazioni di Connessione

# Millewin 🕅

## Integrazione FVG Nuovi Servizi

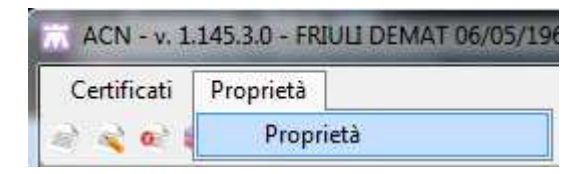

| 🕅 Proprietà                                                                                                    |                                                                                                    |
|----------------------------------------------------------------------------------------------------|----------------------------------------------------------------------------------------------------|
| Dati Medico:       Cognome       GUGGINO       Nome         Codice Regione       060       Codice ASL         Provincia di Iscrizione all'albo       Luogo di Firma         Impostazioni per Invio Certificato:       Invia Mail       Test servizio mail         Riproponi Ultimo Certificato se fallito       Avviso sui giorni di prognosi maggiore di:       10 | Antonello         204       N° Iscrizione all'ordine provinciale dei medici         Specializzazione       ✓         Impostazioni di Connessione:       ✓         Utilizzo di un Proxy per la connessione ad internet       Server         Usemame       Password         Salva Proxy       Salva Proxy |
|                                                                                                    | Ok Chiudi                                                                                                    |

## Come compilare un certificato di malattia

Dalla cartella clinica di un paziente fare click su: ACN -> Certificati INPS

Certificati <> Compila

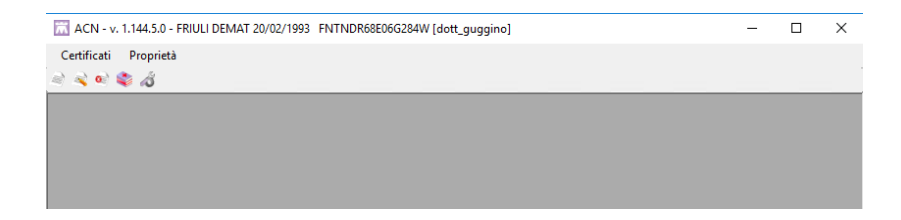

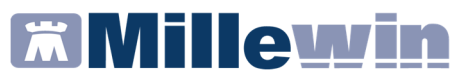

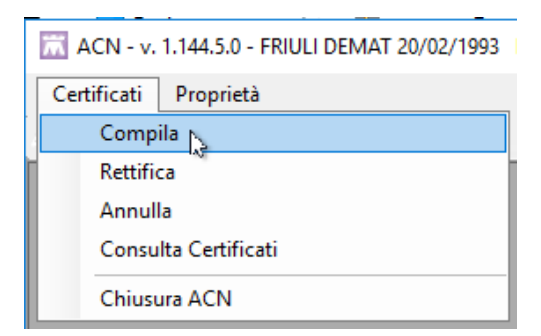

#### oppure

ACN - v. 1.144.5.0 - FRIULI DEMAT 20/02/1993 Certificati Proprietà

## si accede alla videata di compilazione certificato

| Protocollo:                                                                                                    |                                                                                                    | 10.05.00                                                                                                    | Dati del Medico:                                                                                                    |                                                                 |
|----------------------------------------------------------------------------------------------------|----------------------------------------------------------------------------------------------------|----------------------------------------------------------------------------------------------------|----------------------------------------------------------------------------------------------------|-----------------------------------------------------------------|
| Numero:                                                                                                    | Data Hilascio:                                                                                                    | 10/05/18                                                                                                    | Ruolo:      SSN      Professionist                                                                                         | a Privato                                                       |
| Dati Prognosi:                                                                                                    |                                                                                                    |                                                                                                    | Cognome e Nome: GUGGINO Antonello                                                                                          |                                                                 |
| l lavoratore dichiar                                                                                                    | a di essere ammalato dal:                                                                                               | 09/05/18                                                                                                    | Cod. Regione: 060 ASL: 204                                                                                                 |                                                                 |
| Giorni di prognosi a                                                                                                    | ssegnati:                                                                                                    | 4                                                                                                    | Dati Diamani                                                                                                    |                                                                 |
| /iene assegnata pr                                                                                                    | ognosi clinica a tutto il:                                                                                              | 12/05/18 🗸                                                                                                    | Dau Diagnosi.                                                                                                    | <b>10</b>                                                       |
| rattasi di: 💿                                                                                                    | Inizio 🔘 Continuazione                                                                                                  | Ricaduta                                                                                                    | Cod. Nosologico: 487.0                                                                                                    | Mar 1997                                                        |
| /isita: 💿                                                                                                    | Ambulatoriale 🔘 Don                                                                                                    | miciliare                                                                                                    | Diagnosi:                                                                                                    |                                                                 |
|                                                                                                    |                                                                                                    | 1997                                                                                                    | Influenza con polmonite                                                                                                    |                                                                 |
| alomata Lavorata:                                                                                                    | 51                                                                                                    | ~                                                                                                    |                                                                                                    |                                                                 |
| siomata Lavorata:<br>Frauma:                                                                                                    | NO                                                                                                    | ~                                                                                                    |                                                                                                    |                                                                 |
| aiomata Lavorata:<br>Frauma:<br>Agevolazioni:                                                                                                    | NO<br>- Seleziona (non obbligati                                                                                        | ~<br>~<br>orio) ~                                                                                                    | AP                                                                                                    |                                                                 |
| aiomata Lavorata:<br>Frauma:<br>Agevolazioni:<br>Dati Anagrafici Lav                                                                                  | NO<br>- Seleziona (non obbligate                                                                                        | ~<br>~<br>orio) ~                                                                                                    |                                                                                                    |                                                                 |
| alomata Lavorata:<br>Trauma:<br>Agevolazioni:<br>Dati Anagrafici Lav                                                                                  | 51<br>NO<br>- Seleziona (non obbligati<br>oratore:                                                                      | orio) ~                                                                                                    |                                                                                                    |                                                                 |
| aiomata Lavorata:<br>Trauma:<br>Agevolazioni:<br>Dati Anagrafici Lav<br>Cognome: FRIUL                                                                | NO<br>- Seleziona (non obbligati<br>oratore:<br>Nom                                                                     | v<br>orio) v                                                                                                    | C.F.: FNTNDR68E06G284W                                                                                                    | ]                                                               |
| aiomata Lavorata:<br>'rauma:<br>Agevolazioni:<br>Dati Anagrafici Lav<br>Cognome: FRIULI<br>Nato/a il 20/02.                                           | NO - Seleziona (non obbligati oratore: Nom /93 v a (Comune \Sta                                                         | vorio) vorio) vorio) vorio) vorio) vorio) vorio) vorio) vorio) vorio) vorio) vorio vorio vori vori | C.F.: FNTNDR68E06G284W<br>Prov. RM                                                                                         | 1                                                               |
| aiomata Lavorata:<br>frauma:<br>Agevolazioni:<br>Dati Anagrafici Lav<br>Cognome: FRIUL<br>Nato/a il 20/02,<br>Residenza o Domic                       | NO - Seleziona (non obbligati oratore: Nom //33 //3 //3 //3 //3 // //3 // // // //                                      | orio) V<br>ne: DEMAT<br>ato Estero) ROMA                                                                                                    | C.F.: FNTNDR68E06G284W<br>Prov. RM                                                                                         | tia:                                                            |
| aiomata Lavorata:<br>irauma:<br>Agevolazioni:<br>Dati Anagrafici Lav<br>Cognome: FRIUL<br>Nato/a il 20/02:<br>Residenza o Domic<br>n via/piazza: piaz | NO - Seleziona (non obbligati oratore: Nom Y33 a (Comune \St: clio Abituale: zza puccini                                | v<br>orito) v<br>ne: DEMAT<br>ato Estero) ROMA                                                                                                    | C.F.: FNTNDR68E06G284W<br>Prov. RM<br>Repetiblità durante la malat<br>(da indicare solo se diversi o                       | tia:<br>da quell di residenza indicati) ;                       |
| aiomata Lavorata:<br>irauma:<br>Jati Anagrafici Lav<br>Cognome: FRIUL<br>Nato/a il 20/02.<br>Residenza o Domic<br>n via/piazza: piaz<br>Comune: L     | NO<br>- Seleziona (non obbligati<br>oratore:<br>Nom<br>Y33 ♥ a (Comune \St.:<br>silio Abituale:<br>tza puccini<br>JDINE | v<br>orrio) v<br>ne: DEMAT<br>ato Estero) ROMA<br>Cap:                                                                                                    | C.F.: FNTNDR68E06G284W<br>Prov. RM<br>Reperibilità durante la malat<br>(da indicare solo se diversi e<br>via di novoli SNC | tia:<br>da quelli di residenza indicati)<br>Aggiungi Reperibilt |

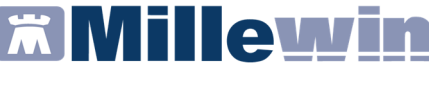

Inserire i dati nei campi OBBLIGATORI evidenziati in verde

## NOTE

 $\checkmark$  I campi colorati sono quelli obbligatori

 $\checkmark$ II pulsante Crea si attiverà solo quando tutti i campi obbligatori verranno compilati

✓ Se il CAP inserito in Millewin non è corretto allora nella videata di compilazione non viene riportato; così come nel caso in cui una città abbia più CAP (perché in Millewin è possibile scegliere attualmente solo quello generico). È possibile sceglier il CAP dalla lista dei CAP resi disponibili oppure inserirlo manualmente.

Compilati tutti i campi, cliccare sul tasto Invia Certificato per generare il certificato di malattia del paziente. Scegliere l'opzione di visualizzazione del certificato

| Tipo Stampa   |         |
|---------------|---------|
| Solo Copia Pa | ziente  |
| ◯ Tutte       |         |
| Ok            | Annulla |
| UK            | Annana  |

Il certificato di malattia generato verrà inviato direttamente all'INPS, contemporaneamente salvato nella cartella clinica del paziente nel folder certificati. A video comparirà il PDF del certificato.

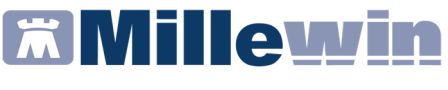

## Come rettificare un certificato di malattia INPS

#### **IMPORTANTE!**

L'unica rettifica possibile è anticipare la data di fine prognosi, per qualunque altra modifica deve essere usata la funzione di annullamento e procedere alla creazione di un nuovo certificato. Per rettificare un certificato esistono due procedure di seguito descritte

Per rettificare un certificato procedere da Certificati -> Rettifica

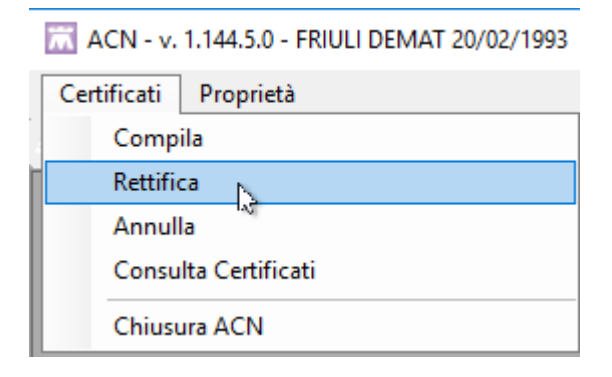

oppure

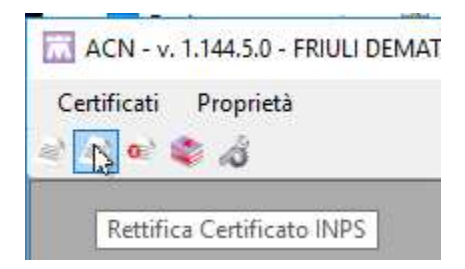

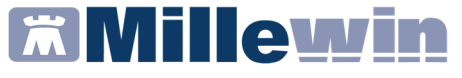

Comparirà la seguente videata dove i campi colorati sono campi obbligatori

Inserire, nell'area "Dati Certificato" il numero di protocollo del certificato da rettificare. Il numero di protocollo è recuperabile dal folder Certificati della cartella clinica del paziente.

Modificare la data di prognosi, che di default è quella odierna

Cliccare su *Rettifica certificato* per confermare la rettifica del certificato.

| Rettifica Certificato INPS<br>Dati del Medico: |                   |                                         |
|------------------------------------------------|-------------------|-----------------------------------------|
| Cognome e Nome: GUGGINO Antonello              | Cod. Regione: 060 | ASL: 204                                |
| Dati Anagrafici lavoratore                     |                   |                                         |
| Cognome: FRIULI Nome: D                        | EMAT              | C.F.: FNTNDR68E06G284W                  |
| Nato/a il 20/02/93 🗸 a (Comune\Stato Es        | tero) ROMA        | Prov. RM                                |
| Dati Certificato:                              |                   |                                         |
| Protocollo:                                    | Viene assegnata p | orognosi clinica a tutto il: 09/05/18 🗸 |
|                                                |                   |                                         |
| Rettifica Certificato                          |                   | Chiudi                                  |

Comparirà il PDF del certificato che mostra le rettifiche effettuate.

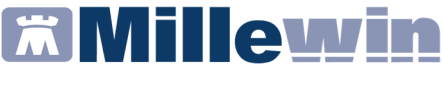

## Come annullare un certificato di malattia INPS

#### **IMPORTANTE!**

È possibile annullare un certificato di malattia entro il giorno successivo alla data di rilascio. Per annullare un certificato, così come per rettificarlo, esistono due procedure di seguito descritte

Per annullare un certificato procedere da Certificati -> Annulla

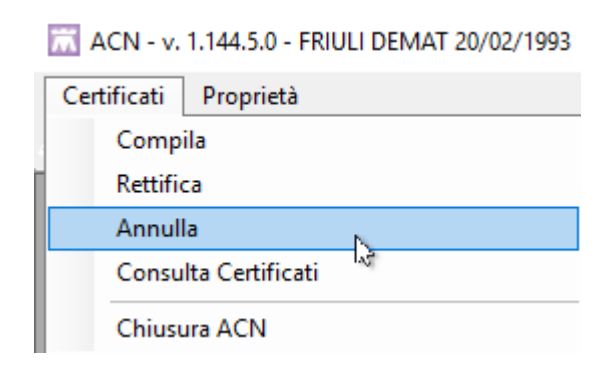

oppure

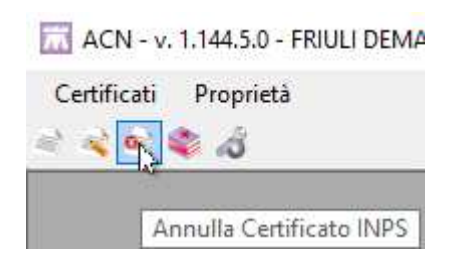

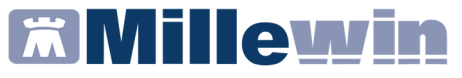

I campi colorati di verde sono campi obbligatori

Inserire, nell'area "Dati Certificato" il numero di protocollo del certificato da annullare. Il numero di protocollo è recuperabile dal folder Certificati della cartella clinica del paziente

Cliccare su Annulla certificato per confermare l'annullamento del certificato

| 🔝 Annullamento Certificato INPS                     | - • •                  |
|-----------------------------------------------------|------------------------|
| Dati del Medico:                                    |                        |
| Cognome e Nome: GUGGINO Antonello Cod. Regione: 060 | ASL: 204               |
| Dati Anagrafici lavoratore:                         |                        |
| Cognome: FRIULI Nome: DEMAT                         | C.F.: FNTNDR68E06G284W |
| Nato/a il 20/02/93 🗸 a (Comune\Stato Estero) ROMA   | Prov. RM               |
| Dati Certificato:                                   |                        |
| Protocollo:                                         |                        |
| Annulla Certificato                                 | Chiudi                 |

L'annullamento sarà confermato dall'apertura di un file, vedi immagine di seguito, nel quale è indicato il numero di protocollo del certificato annullato, la data di annullamento e il protocollo di annullamento

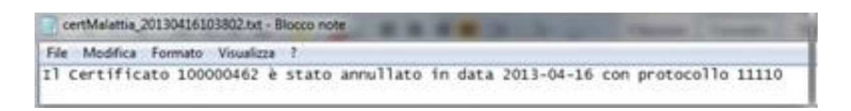

La notifica di annullamento del certificato di malattia può essere stampata da *File->Stampa* 

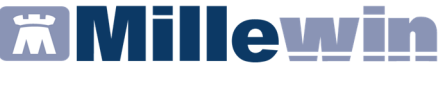

## Consultazione on line di un certificato di malattia INPS

Per ciascun assistito, è possibile visualizzare l'elenco dei certificati di malattia INPS consultando direttamente l'archivio di SOGEI.

Per rettificare un certificato procedere da *Certificati -> Consulta Certificati* 

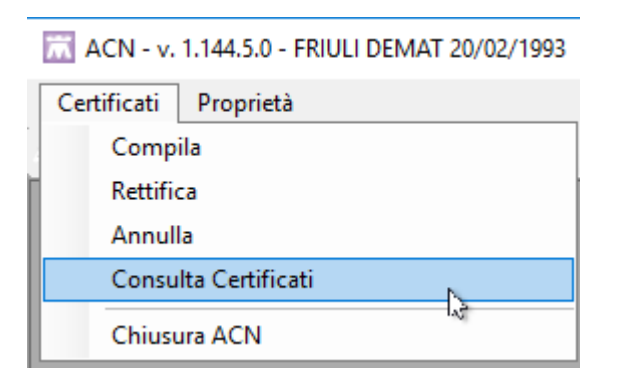

oppure

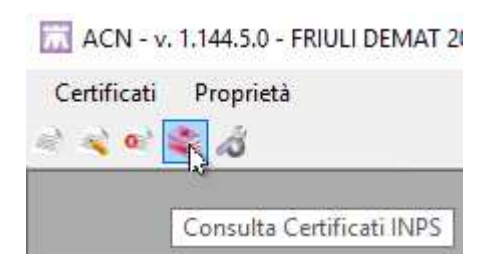

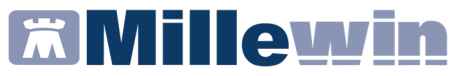

Verrà mostrata la seguente videata

Impostare il periodo di interesse e cliccare sul pulsante Estrai per interrogare direttamente il database di SOGEI

| 🔚 Lista Certificati INPS                       |                       |                  |
|------------------------------------------------|-----------------------|------------------|
| Dati Anagrafici lavoratore:<br>Cognome: FRIULI | Nome: DEMAT C.F.:     | FNTNDR68E06G284W |
| Protocollo:<br>Da Data: 11/05/18               | A Data: 11/05/18      | Estrai           |
|                                                |                       |                  |
| Protocollo Data Rilascio                       | Data Inizio Data Fine | Tipo             |
|                                                |                       | Chiudi           |

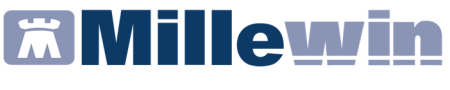

#### **Certificati INAIL**

Per compilare un certificato di infortunio INAIL, procedere da Millewin -> ACN -> Certificati INAIL

| 🖌 FRIULI Demat 20-02-93 Età 25 < 1 esenzioni > FNTNDR68E06G284W - [NTNLL GGGN] — |                                                  |         |  |  |  |  |  |
|----------------------------------------------------------------------------------|--------------------------------------------------|---------|--|--|--|--|--|
| Paziente Medico Schede Cambia Stampa                                             | Test Linee guida Viste Scambio dati ACN Extended | Altro ? |  |  |  |  |  |
| 📓 🏛 A 🕟 🗄 💎 🖺 🚳 🙆 🛃                                                              | 🜻 🕙 🚯 🖄 🧱 🜌 🛍 🚺 Certificati IN                   | PS      |  |  |  |  |  |
| O Principali Aperti Chiusi (0) O Tutti                                           | U Terapie Richieste Vaccin Certificato IN        | VAIL 🕞  |  |  |  |  |  |

I campi colorati di verde sono campi obbligatori

|                                                                                |                                       |                | Da                                         | ati del lavoratore     |                                        |              |                                  |                   |
|--------------------------------------------------------------------------------|---------------------------------------|----------------|--------------------------------------------|------------------------|----------------------------------------|--------------|----------------------------------|-------------------|
| Lavoratore                                                                     |                                       |                |                                            |                        |                                        |              |                                  |                   |
| Cognome                                                                        | FRIULI                                |                |                                            | Nome                   | DEMAT                                  |              |                                  |                   |
| Codice Fisca                                                                   | le FNTNDR68E06G2                      | 84W            | Data di Nascit                             | ta 20/02/93            | ~                                      | Sesso        | Femmina                          | -                 |
| Vazione                                                                        | ITALIA (IT)                           |                | ~                                          | Carca Comuna           | Comune                                 | ROMA         |                                  |                   |
| TOLIONO                                                                        | 1175601(17)                           |                |                                            | Corea Comane           | Codice Istat                           | 058091       |                                  |                   |
| Domicilio del la                                                               | avoratore                             |                |                                            |                        |                                        |              |                                  |                   |
| Domicilio: 🤇                                                                   | Italia                                |                |                                            | Cerca Comune           | Comune FI                              | RENZE        |                                  |                   |
| C                                                                              | Estero                                |                |                                            |                        | C.A.P. 50                              | 125          |                                  | ~                 |
| ndirizzo pia                                                                   | zza puccini                           |                |                                            |                        |                                        |              |                                  |                   |
|                                                                                |                                       |                |                                            |                        |                                        |              |                                  |                   |
| ASL [                                                                          | UD204                                 |                | N° Civico [                                | 2                      | Codice Ista                            | 04801        | 7                                |                   |
|                                                                                |                                       | 0005           | Collulara                                  | +39                    |                                        |              | Recapiti telefo                  | nici non disponit |
| Telefono                                                                       | -39 055436                            | 2002           | Cellulare                                  | +55                    |                                        |              |                                  | and the second    |
| Telefono                                                                       | +39 055436<br>ne del numero di telefo | 10 potrá conse | ntire una più tempe                        | estiva ed efficace ero | gazione delle pr                       | estazioni da | a parte <mark>dell'INA</mark> II | a favore del      |
| Telefono                                                                       | +39 055436<br>ne del numero di telefo | no potrà conse | ntire una più temp                         | estiva ed efficace ero | gazione delle pr                       | estazioni da | a parte dell'INAII               | a favore del      |
| Telefono<br>Lindicazior<br>lavoratore.<br>Dati Medico<br>lognome               | GUGGINO                               | no potrà conse | ntire una più tempo                        | estiva ed efficace ero | gazione delle pr<br>Antonello          | estazioni da | a parte dell'INAII               | a favore del      |
| Telefono L'indicazion<br>lavoratore.<br>Dati Medico<br>Cognome<br>Codice Fisca | GUGGINO  GUGGNNL59S1487               | no potrà conse | Centurale<br>ntire una più tempo<br>Codice | e Fornitore Medico     | gazione delle pr<br>Antonello<br>54548 | estazioni da | a parte dell'INAII               | . a favore del    |

Compilare tutte e quattro le pagine

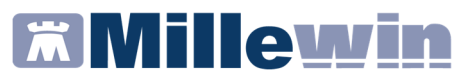

| Compilazione Certificate                    | to di Infortunio INAIL                                                    | ×      |
|---------------------------------------------|---------------------------------------------------------------------------|--------|
|                                             | Dati certificato medico                                                   |        |
| Luogo di Rilascio<br>Data rilascio 11/05/18 | Italia Cerca comune Comune FIRENZE                                        |        |
| Certificato                                 |                                                                           |        |
| Caso Mortale                                | Disposta autopsia     Riammissione in temporanea Si     Tipo Continuativo | •      |
| Diagnosi 🔍 IPERT                            | TENSIONE ARTERIOSA                                                        |        |
| Esame Obiettivo esami                       | i                                                                         |        |
| Tipo Prognosi Riserva                       | vata • Da 11/05/18 🗸 A 11/05/18 🗸                                         |        |
| Esami o cure specialistic                   | liche                                                                     |        |
| Altro                                       |                                                                           |        |
| Osservazioni del medico                     | 20                                                                        |        |
| Pericolo di Vita                            | <ul> <li>Si presume invalidità permanente No</li> </ul>                   |        |
| Ricovero Ospedaliero                        | Si • Struttura di ricovero si                                             |        |
| Pensionato INPS                             | ✓ Invalido Civile ✓ Identificativo 201805111751                           |        |
| Altra categoria                             | Trascritto                                                                | •      |
| Importa                                     | <- Indietro Avan                                                          | ıti -> |

| Compilazione Certificato di   | i Infortunio INAIL          |               |                                            |              |        |             | ×         |
|-------------------------------|-----------------------------|---------------|--------------------------------------------|--------------|--------|-------------|-----------|
|                               |                             | Descrizione d | lell'evento                                |              |        |             |           |
| Evento<br>In data 11/05/18    | ×                           | Nazione:      | <ul> <li>Italia</li> <li>Estero</li> </ul> |              |        |             |           |
| Cerca comune Corr             | nune FIRENZE                |               |                                            | Codice Istat | 048017 |             |           |
| Data e ora di abbandono       | dal lavoro 11/05/18         |               | Ora (esempio: 00:                          | :00)         |        |             |           |
| Cause e circostanze           |                             |               |                                            |              |        |             |           |
| Attività lavorativa attuale   |                             |               |                                            |              |        |             |           |
| Attività lavorative precedent | temente svolte              |               |                                            |              |        |             |           |
| Dati anamnestici              |                             |               |                                            |              |        |             |           |
| Esistono postumi di altre les | sioni o malattie pregresse? | No -          |                                            |              |        |             |           |
|                               | Quali?                      |               |                                            |              |        |             |           |
| Accertamenti già praticati    | esami                       |               |                                            |              |        |             |           |
| Prescrizioni                  |                             |               |                                            |              |        |             |           |
| Importa                       |                             |               |                                            |              |        | <- Indietro | Avanti -> |

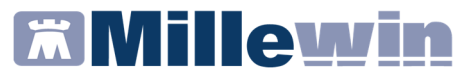

| Compilazione Certificato di Infortunio INAIL          | × |
|-------------------------------------------------------|---|
| Datore di lavoro                                      |   |
| Datore di lavoro attuale                              |   |
| Gestione settore lavorativo Industria                 |   |
| Cognome e nome o ragione sociale del datore di lavoro |   |
|                                                       |   |
| Indirizzo                                             |   |
| Nazione 🖂 Italia                                      |   |
| Comune CAP.                                           |   |
| Codice ISTAT                                          |   |
|                                                       |   |
|                                                       |   |
|                                                       |   |
|                                                       |   |
|                                                       |   |
|                                                       |   |
|                                                       |   |
|                                                       |   |
| Importa Salva XML Salva Pdf <- Indietro               |   |

Una volta compilati tutti i campi obbligatori e necessari, cliccare su Salva XML

| ganizza 🔻 🛛 Nuova ci                                     | ntella                 |                                                     |                                       |                         |             | - 11 |
|----------------------------------------------------------|------------------------|-----------------------------------------------------|---------------------------------------|-------------------------|-------------|------|
| Accesso rapido<br>Desktop *<br>Download *<br>Documenti * | Nome Cartella Millewin | Ultima modifica<br>27/10/17 09:42<br>26/01/18 10:38 | Tipo<br>Collegamento<br>Documento XML | Dimension<br>2 K<br>3 K | e<br>B<br>B |      |
| FVG_response<br>log<br>Millewin<br>OneDrive              |                        |                                                     |                                       |                         |             |      |
| Questo PC                                                |                        |                                                     |                                       |                         |             |      |
| Nome file: FRUI                                          | IDEMATcertmed_INAIL    |                                                     |                                       |                         |             |      |
| Salva come: xml fil                                      | es (*.xml)             |                                                     |                                       |                         |             |      |

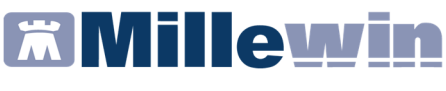

È possibili importare e modificare un certificato precedentemente creato seguendo la seguente procedura:

- Fare click sul tasto Importa
- Selezionare la cartella nella quale è presente il file da importare

|                                |                                      | Dati                  | del lavoratore                |                  |             |                    |                   |
|--------------------------------|--------------------------------------|-----------------------|-------------------------------|------------------|-------------|--------------------|-------------------|
| avoratore                      |                                      |                       |                               |                  |             |                    |                   |
| Cognome                        | FRIULI                               |                       | Nome                          | DEMAT            |             |                    |                   |
| odice Fiscal                   | e FNTNDR68E06G284W                   | Data di Nascita       | 20/02/93                      | ~                | Sesso       | Femmina            | •                 |
| Inniana                        |                                      |                       | C                             | Comune           | ROMA        |                    |                   |
| 18210116                       | (1)<br>(1)                           | <u> </u>              | Cerca Comune                  | Codice Istat     | 058091      |                    |                   |
| Iomicilio <mark>d</mark> el la | avoratore                            |                       |                               |                  | 10          |                    |                   |
| Domicilio: 🤇                   | ) Italia                             |                       | Cerca Comune                  | Comune           |             |                    |                   |
| C                              | ) Estero                             |                       |                               | C.A.P.           |             |                    | ~                 |
| idirizzo pia:                  | zza puccini                          |                       |                               |                  |             |                    |                   |
| ASL U                          | JD204                                | N° Civico             |                               | Codice Ista      | t [         |                    |                   |
| Telefono 🕴                     | 39                                   | Cellulare +           | 39                            |                  |             | Recapiti telefor   | nici non disponib |
| L'indicazion<br>lavoratore.    | e del numero di telefono potrà conse | entire una più tempes | tiva ed efficace ero <u>c</u> | gazione delle pr | estazioni d | a parte dell'INAIL | a favore del      |
| Dati Medico                    |                                      |                       |                               |                  |             |                    |                   |
| ognome                         | GUGGINO                              |                       | Nome 🛛                        | Antonello        |             |                    |                   |
|                                | e GGGNNL59S14B745D                   | Codice                | Fornitore Medico              | 54548            |             |                    |                   |
| odice Fiscal                   |                                      |                       |                               |                  |             |                    |                   |

• Selezionare il file da importare cliccando su Apri

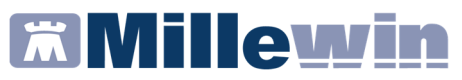

|                                                                                                    |         |                          |                 |               |            | B     | -  |
|----------------------------------------------------------------------------------------------------|---------|--------------------------|-----------------|---------------|------------|-------|----|
| rganizza 👻 Nu                                                                                                    | ova car | tella                    |                 |               |            | 800 • | ш. |
|                                                                                                    |         | Nome                     | Ultima modifica | Тіро          | Dimensione |       |    |
| Accesso rapido                                                                                                    |         | Cartella Millewin        | 27/10/17 09:42  | Collegamento  | 2 KB       |       |    |
| Desktop                                                                                                    | ×       | FRIULIDEMATcertmed_INAIL | 11/05/18 17:56  | Documento XML | 3 KB       |       |    |
| - Download                                                                                                    | Ħ       |                          |                 |               |            |       |    |
| 📑 Documenti                                                                                                    | Ħ       |                          |                 |               |            |       |    |
| the second second                                                                                                    | 100     |                          |                 |               |            |       |    |
| immagini                                                                                                    | 1       |                          |                 |               |            |       |    |
| 🦲 cert                                                                                                    |         |                          |                 |               |            |       |    |
| cert<br>FVG_response                                                                                                    | -       |                          |                 |               |            |       |    |
| cert<br>FVG_response                                                                                                    |         |                          |                 |               |            |       |    |
| cert<br>FVG_response<br>log<br>Millewin                                                                                                    |         |                          |                 |               |            |       |    |
| cert<br>FVG_response<br>log<br>Millewin                                                                                                    | ~       |                          |                 |               |            |       |    |
| <ul> <li>Immagini</li> <li>cert</li> <li>FVG_response</li> <li>log</li> <li>Millewin</li> <li>OneDrive</li> <li>Questo PC</li> </ul>               |         |                          |                 |               |            |       |    |
| <ul> <li>Immagini</li> <li>cert</li> <li>FVG_response</li> <li>log</li> <li>Millewin</li> <li>OneDrive</li> <li>Questo PC</li> <li>Rete</li> </ul> |         |                          |                 |               |            |       |    |
| <ul> <li>cert</li> <li>FVG_response</li> <li>log</li> <li>Millewin</li> <li>OneDrive</li> <li>Questo PC</li> <li>Rete</li> </ul>                   | ,       |                          |                 |               |            |       |    |

E' possibile salvare il certificato INAIL in **formato PDF**.

<u>Attenzione!</u> Il pdf non è un certificato valido finché non viene consegnato al datore di lavoro e all'ufficio INAIL competente.

| aiva con nome                                                                                                    |                                                             |                                                     |                                         |                              |                  |               | × |
|----------------------------------------------------------------------------------------------------|-------------------------------------------------------------|-----------------------------------------------------|-----------------------------------------|------------------------------|------------------|---------------|---|
| ← → ^ ↑ 🗖                                                                                                    | > Questo PC > Disco locale (C:) > Utenti > uter             | nte > Desktop                                       |                                         | v Ö                          | Cerca in Desktop |               | P |
| Organizza 👻 Nu                                                                                                    | ova cartella                                                |                                                     |                                         |                              |                  | <u> </u> ∃∃ ▼ | 3 |
| <ul> <li>Accesso rapido</li> <li>Desktop</li> <li>Download</li> <li>Documenti</li> <li>Immagini</li> <li>cert</li> </ul> | Nome     Cartella Millewin     FRIULIDEMATcertmed_INAIL.pdf | Ultima modifica<br>27/10/17 09:42<br>11/05/18 17:56 | Tipo<br>Collegamento<br>Adobe Acrobat D | Dimensione<br>2 KB<br>603 KB | 8                |               |   |
| FVG_response<br>log<br>Millewin<br>CneDrive                                                                              |                                                             |                                                     |                                         |                              |                  |               |   |
| Questo PC                                                                                                    | •                                                           |                                                     |                                         |                              |                  |               |   |
| Nome file:                                                                                                    | FRIULIDEMATcertmed_INAIL                                    |                                                     |                                         |                              |                  |               | ~ |
| Nome file:<br>Salva come:                                                                                                | FRIULIDEMATcertmed_INAIL<br>pdf files (*.pdf)               |                                                     |                                         |                              | Salva            | Annulla       | a |